### دورة تدربية: إنشاء ملف إنجاز اليكتروني باستخدام برنامج دفتر الملاحظات

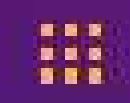

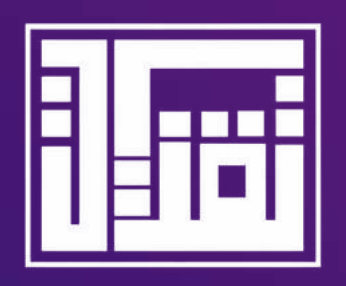

# Microsoft OneNote

تقديم مدرب مايكروسوفت / المعلم الخبير : <mark>عائشة برهان</mark> لاربع سنوات متتالية

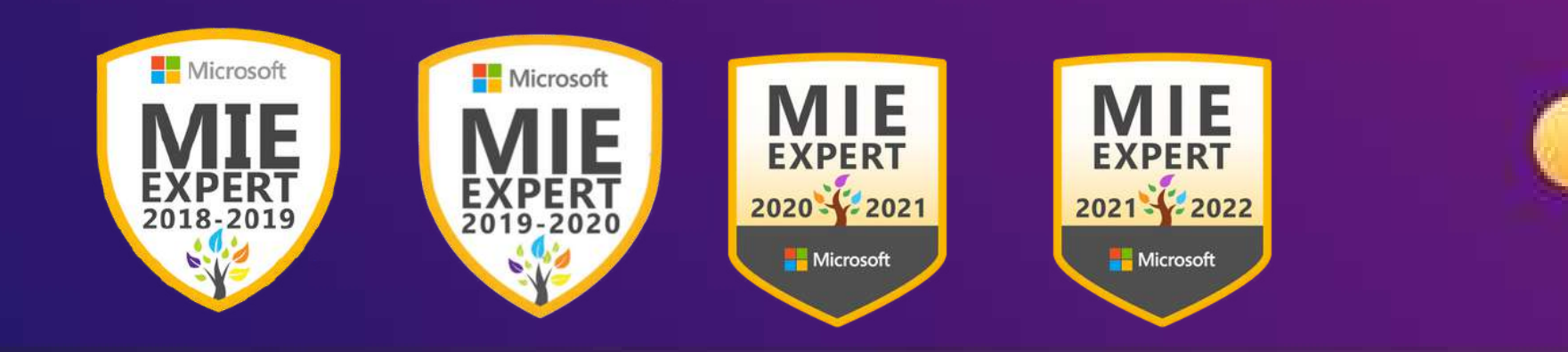

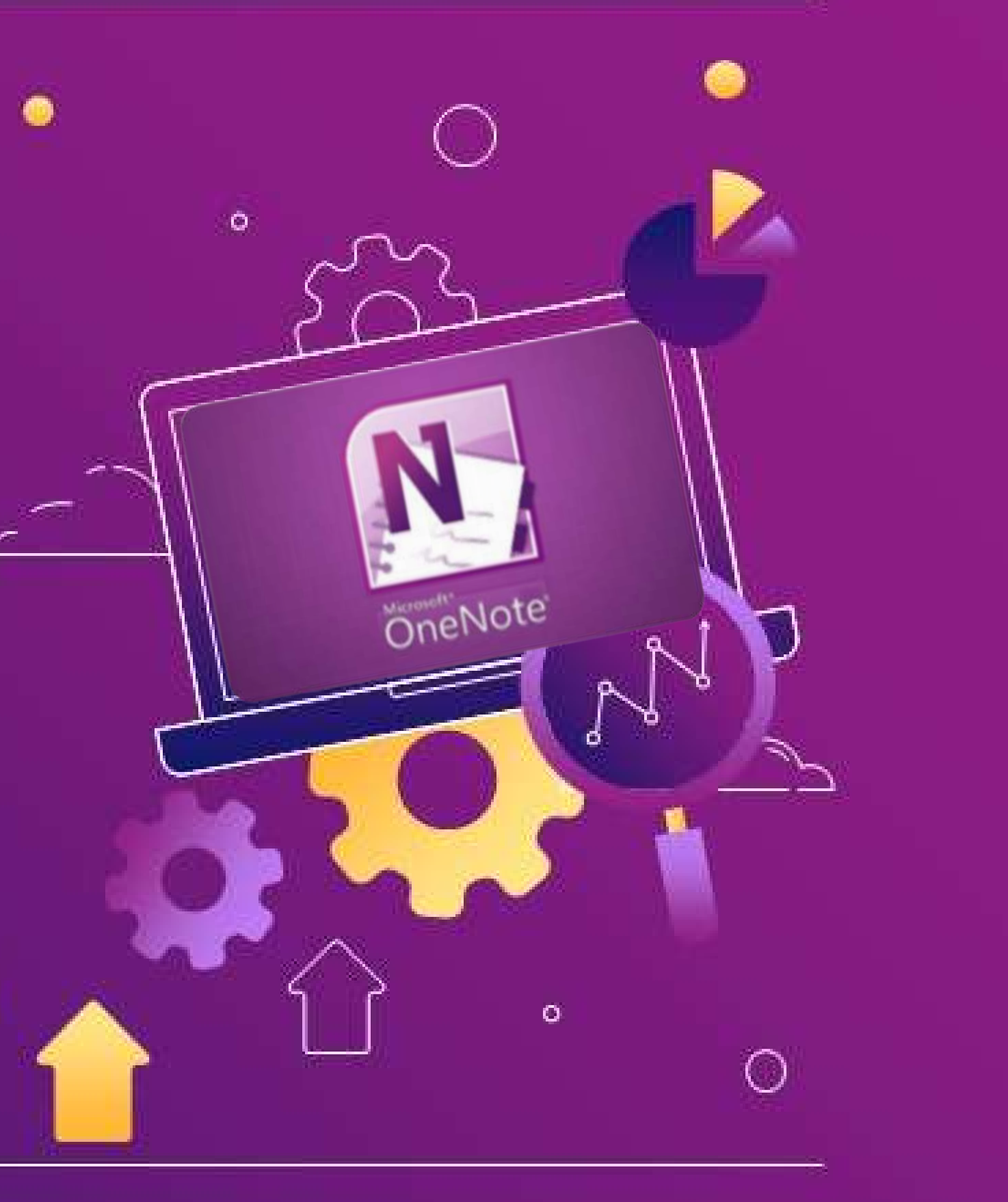

Aisha Burhan

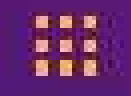

velcome.

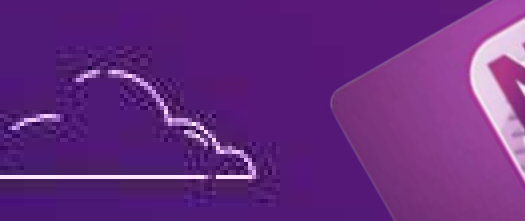

# أرحب بالجميع وأشكر لكم حضوركم وحرصكم ...

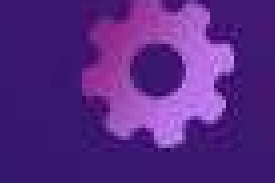

## وأتمنى أن تجدوا فيما أقدمه لكم الفائدة ...

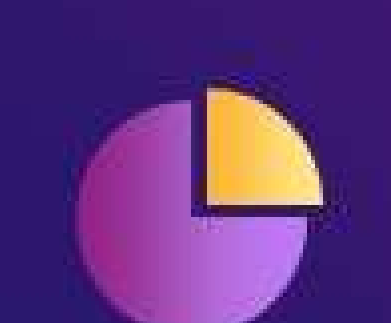

 $\bigcirc$ 

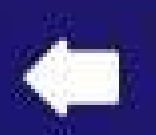

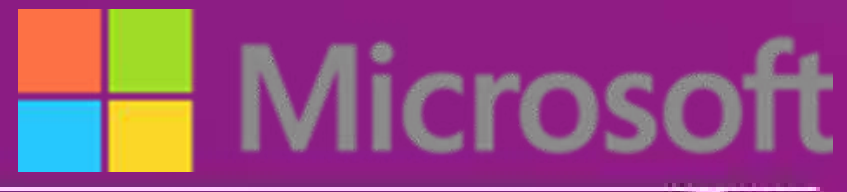

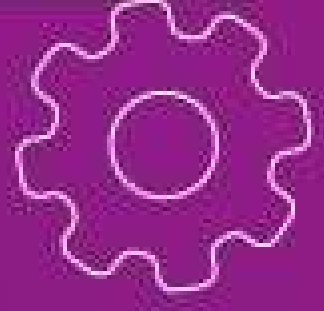

60

0 0

0

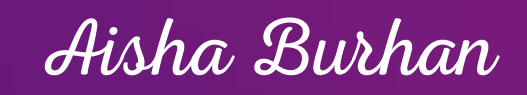

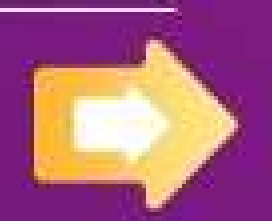

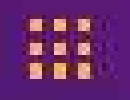

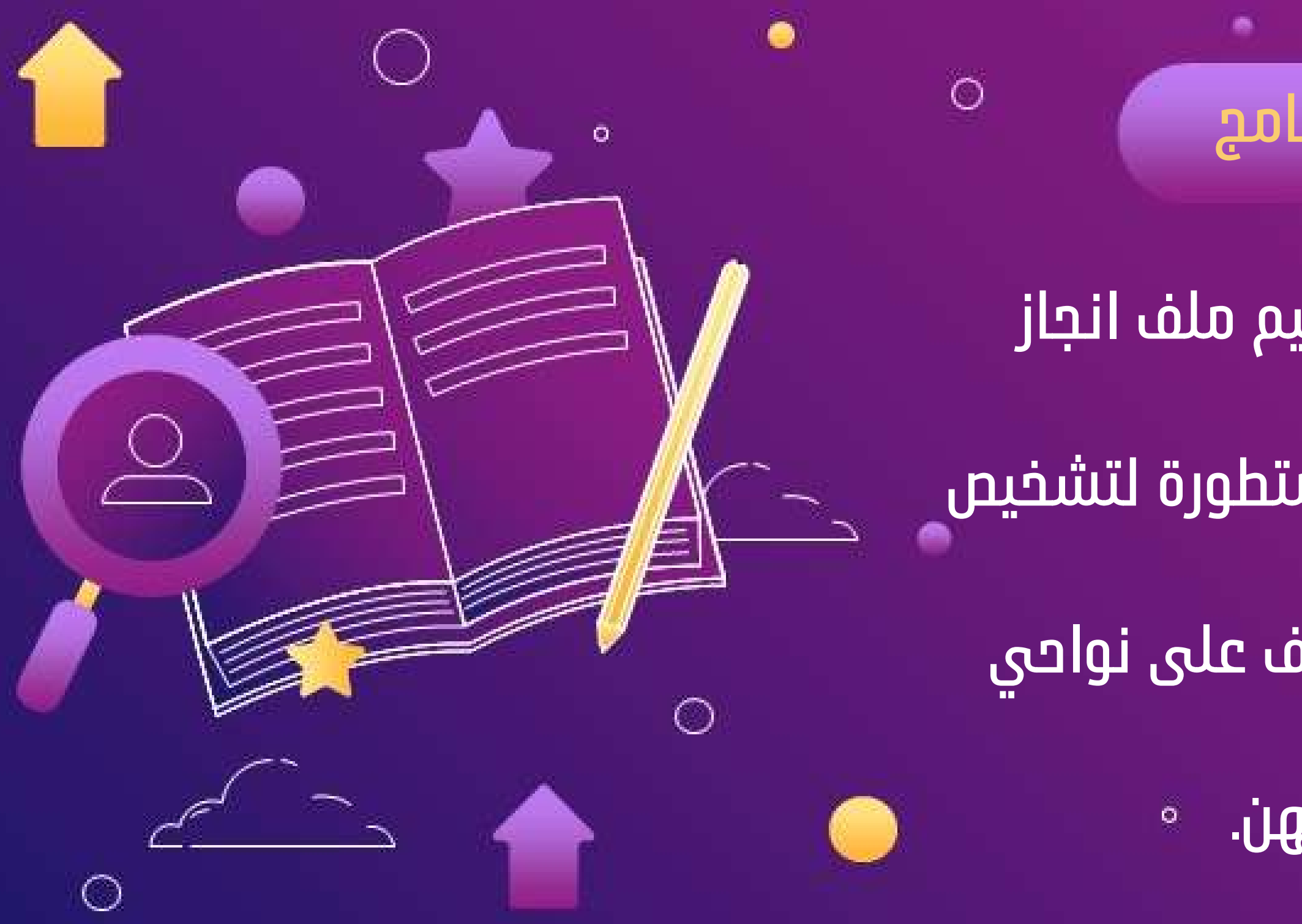

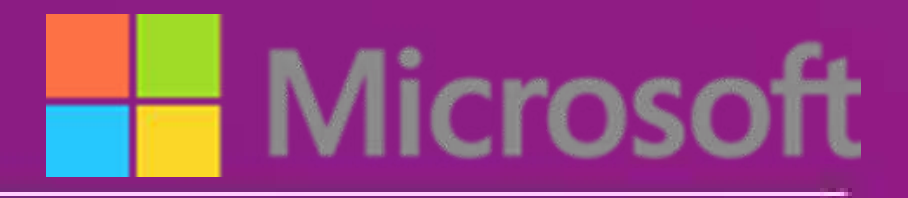

### الهدف العام للبرنامج

اتاحة الفرصة للمتدربة لتصميم ملف انجاز

الكتروني عبر أدوات الكترونية متطورة لتشخيص حاجاتهم واهتماماتهن والتعرف على نواحى

القوة والضعف لديهن.

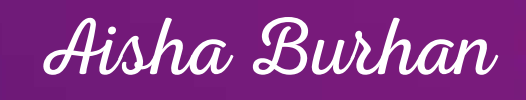

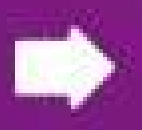

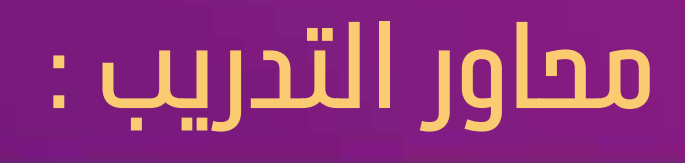

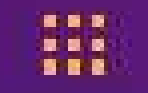

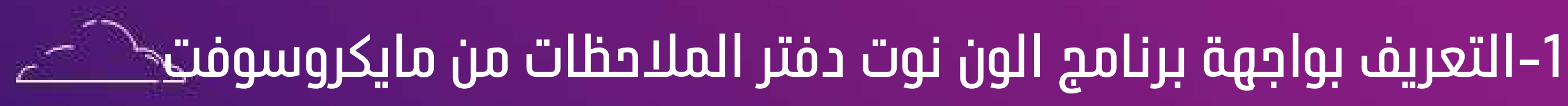

- 2– خمائص البرنامج ومميزاته
- 3– إنشاء الملف وتصميم التبويبات
  - 4–إضافة محتوى الملف وتنسيقه
  - - 5–مشاركة الملف مع الآخرين
  - - - 0

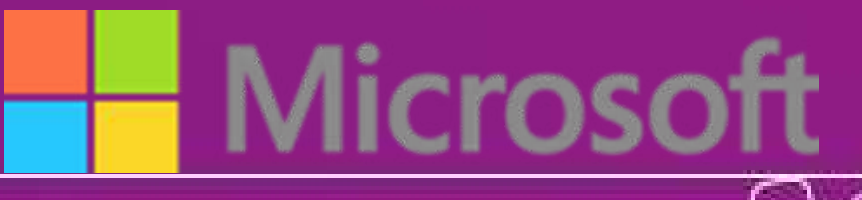

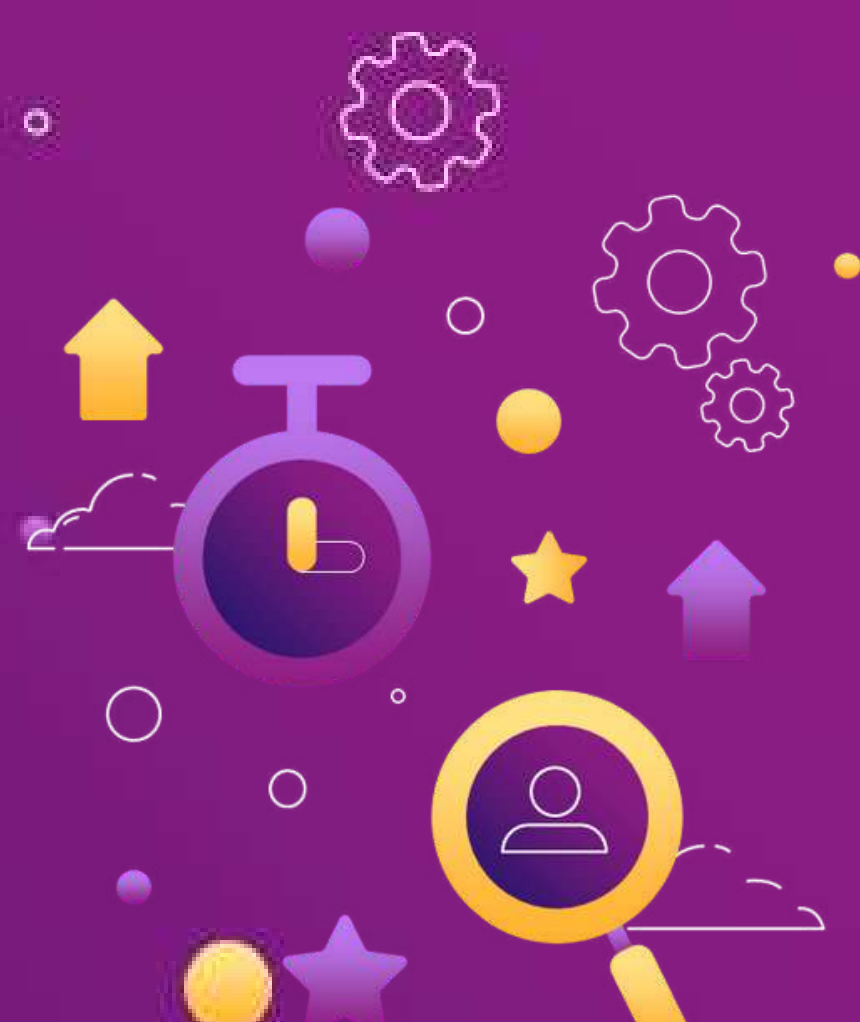

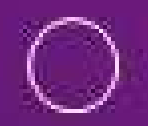

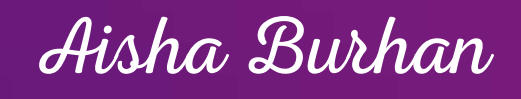

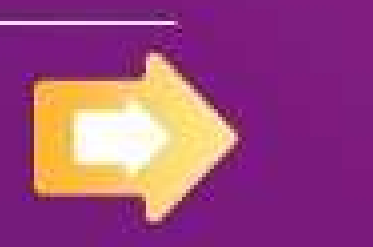

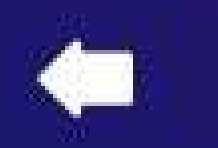

N

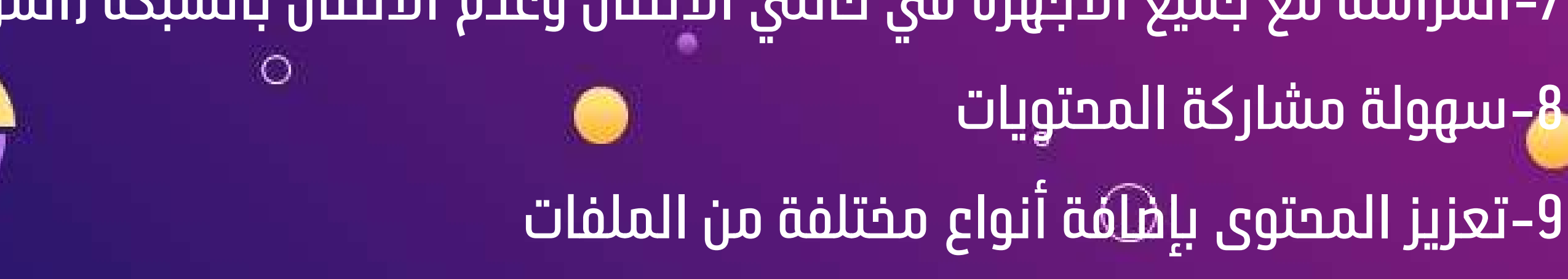

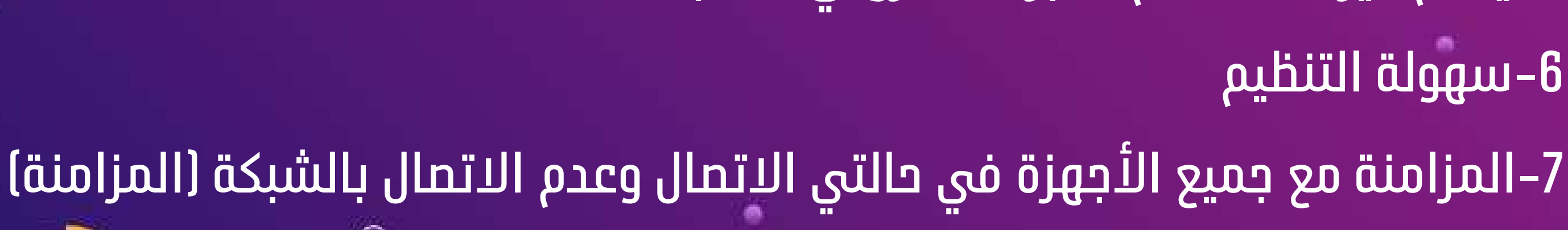

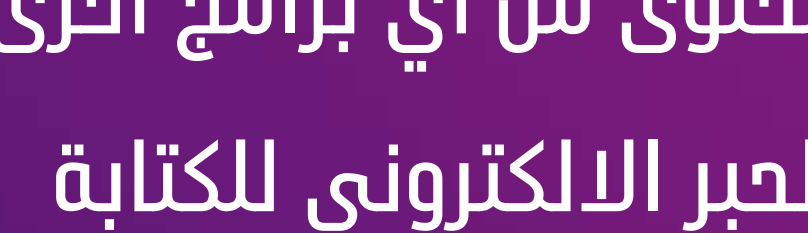

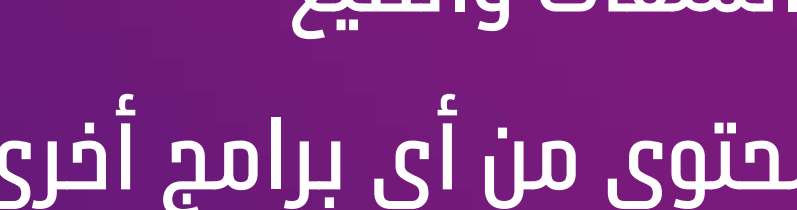

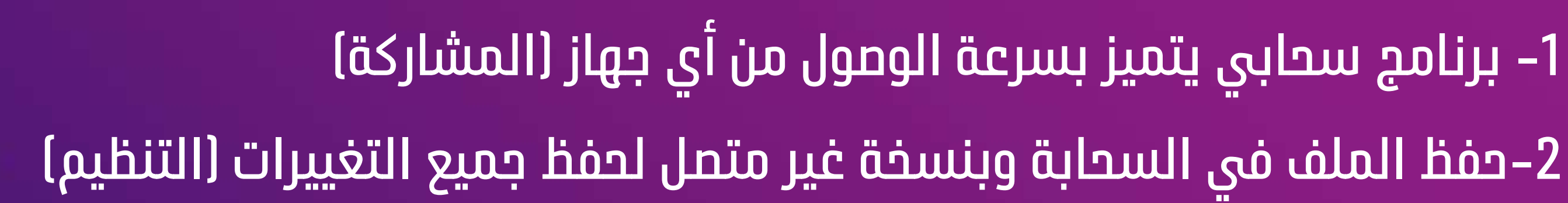

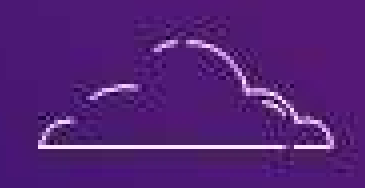

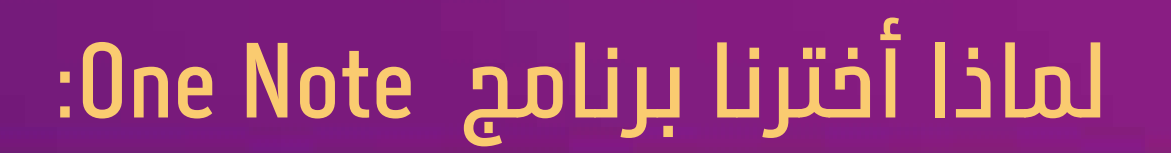

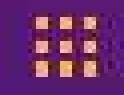

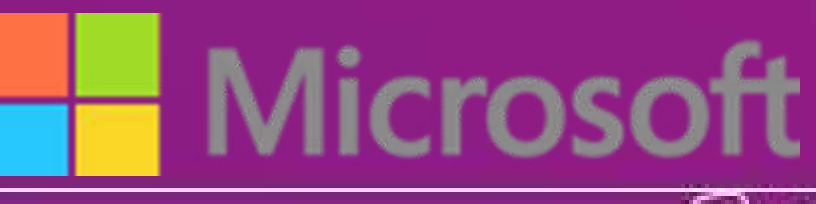

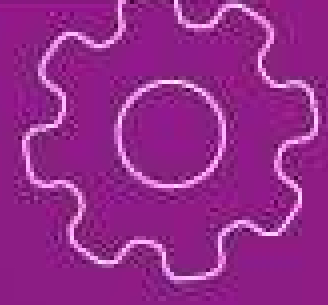

3–يدعم جميع امتدادات الملفات والصيغ 4–المرونة في إضافة المحتوى من أى برامج أخرى 5–يدعم ميزة استخدام الحبر الالكتروني للكتابة 6–سهولة التنظيم 8–سهولة مشاركة المحتويات

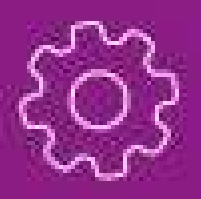

Aisha Burhan

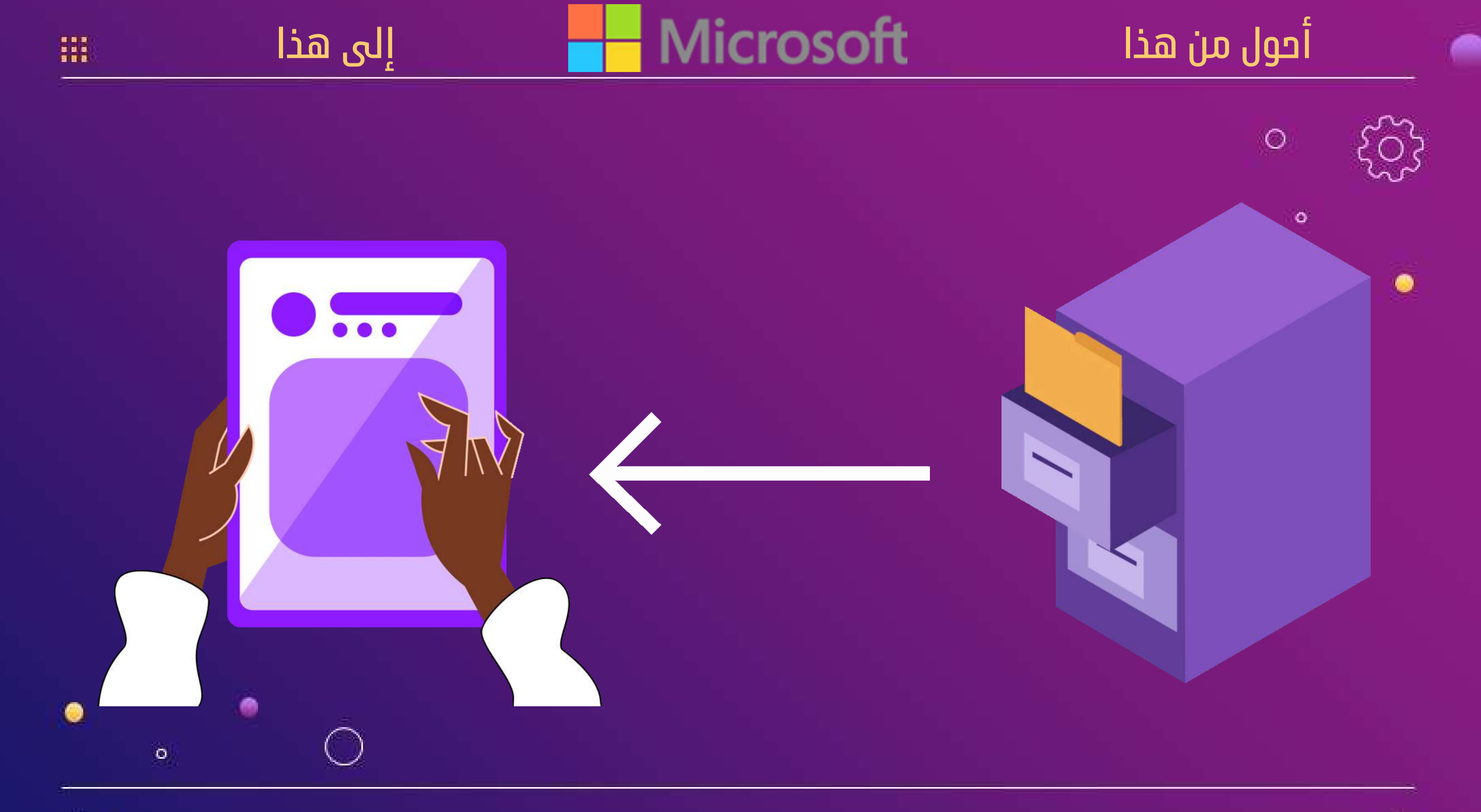

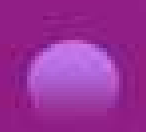

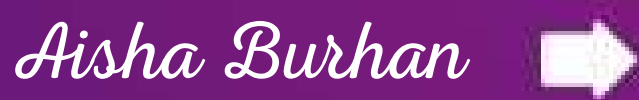

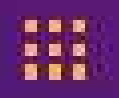

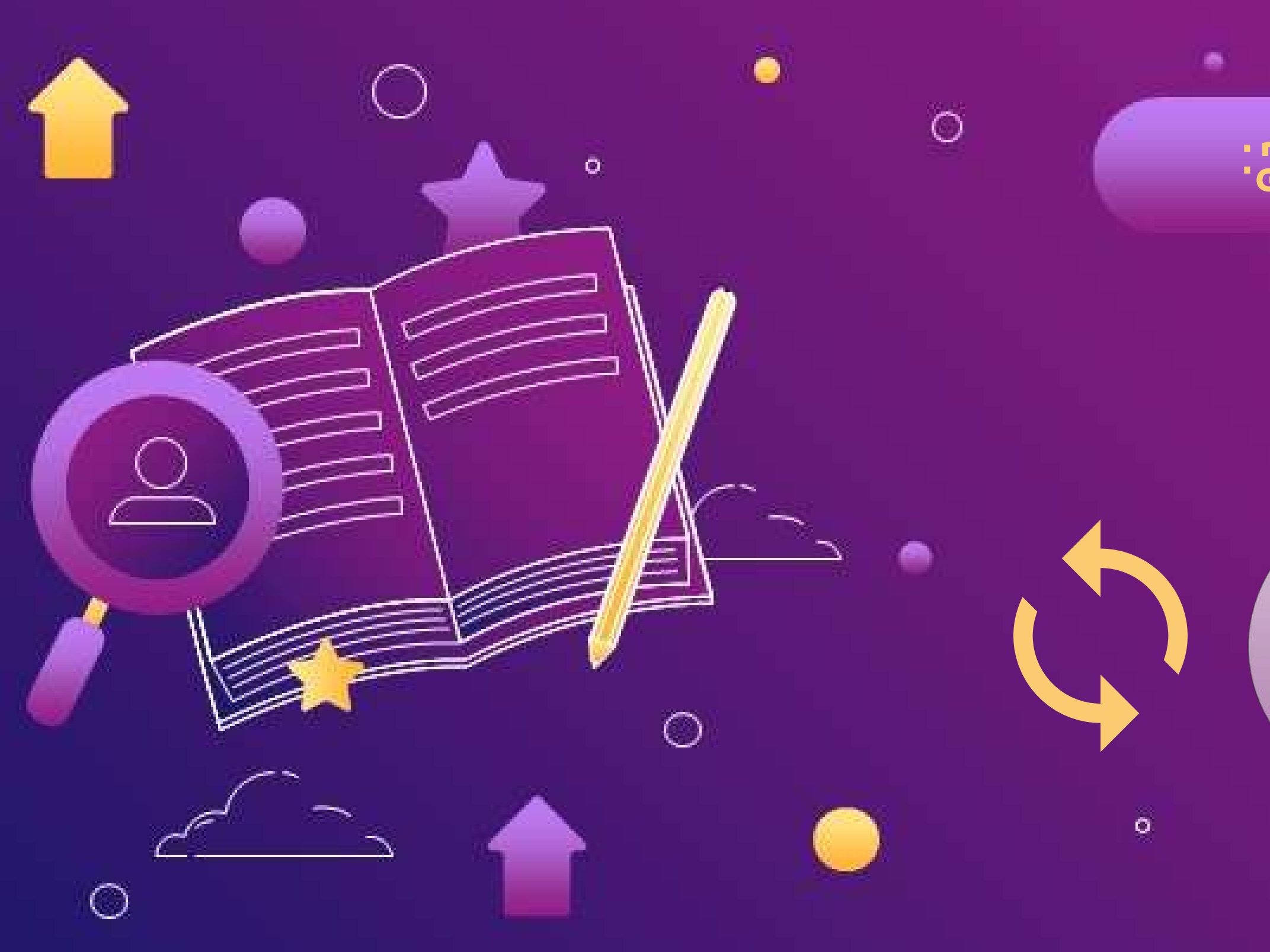

Entre Entre

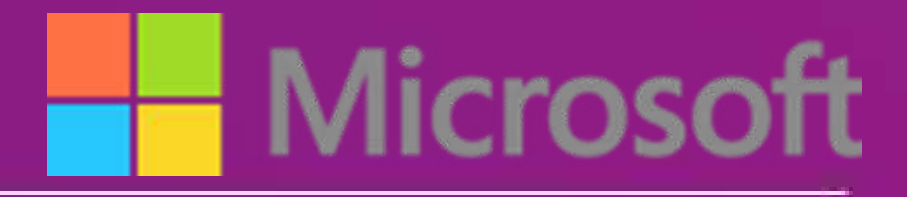

## مميزات البرنامج:

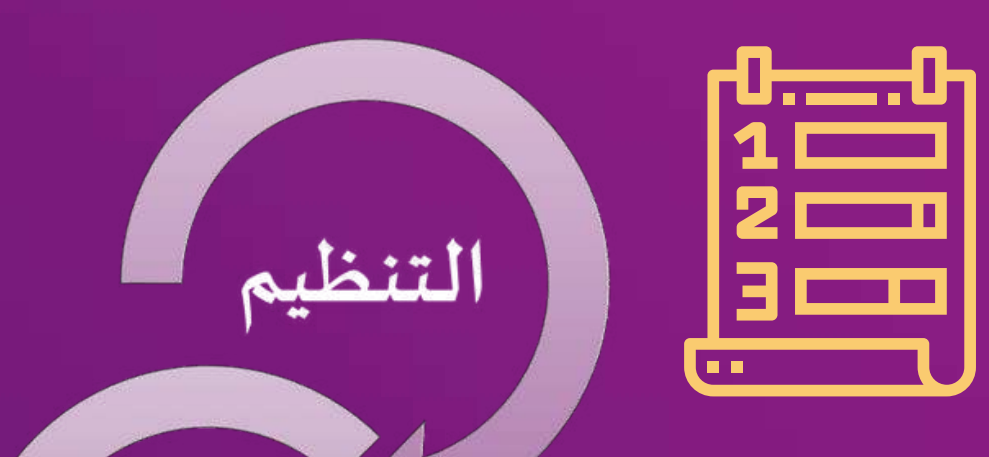

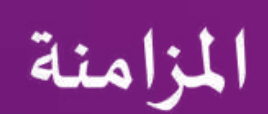

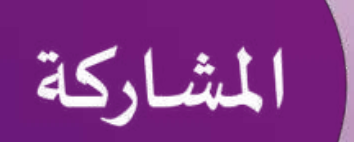

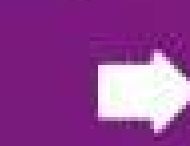

هوكبرنامج من شركة مايكروسوفت مجاني يستطيع المستخدم من خلاله عمّل كتاب إلكتروني لجمع الملاحظات في صورة رقمية سواء كانت ملاحظات (بخط اليد أو الطباعة) أو رسومات أو صور أو تعليقات حوتية أو حتى مقاطع فيديو ومن ثم مشاركتها مع مستخدمين آخرين لون نوت عبر الشبكة. يتم حفظ المعلومات في صفحات وهذه الصفحات يمكن ترتيبها داخل أقسام من ثم هذه الأقسام توجد داخل مقاطع. وكل المعلومات تخزن مباشرة في التخزين السحابي.

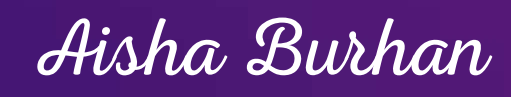

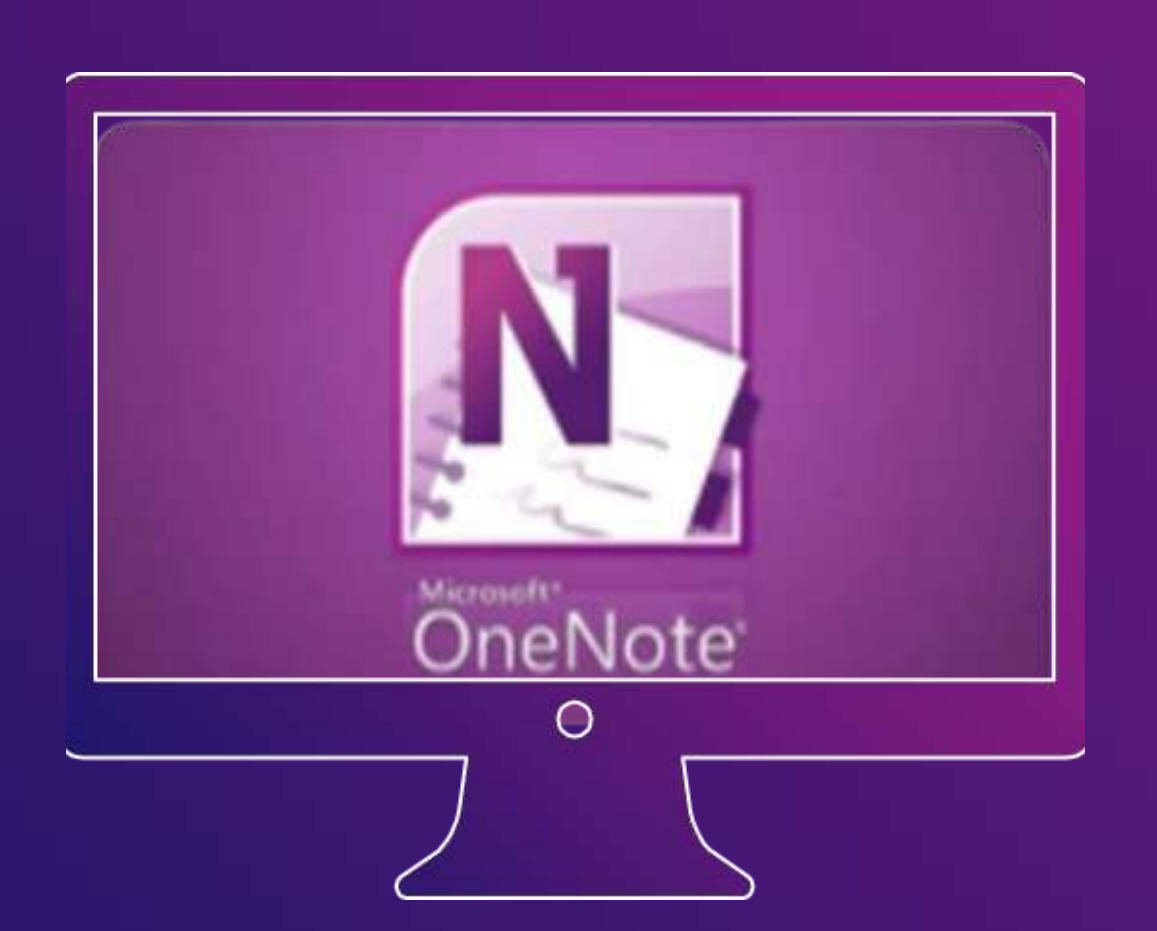

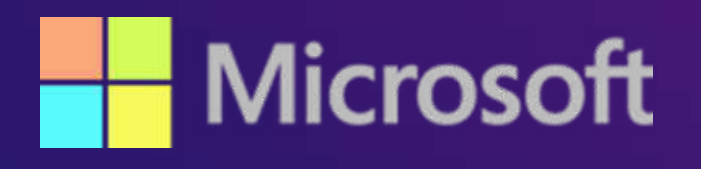

۲

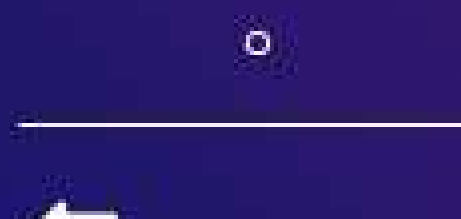

0

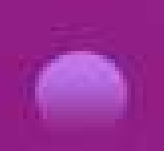

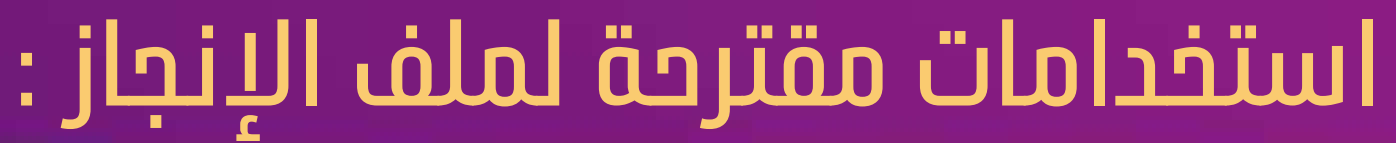

 تقارير عن البرامج المنفذة في المسؤولية الاجتماعية (الشراكة المجتمعية) خطة التنمية المهنية السنوية 0

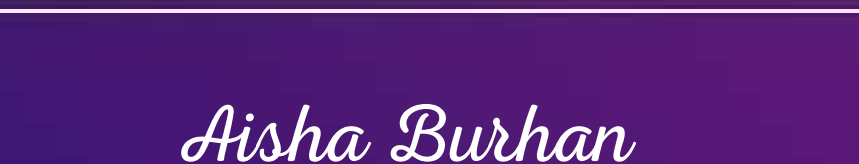

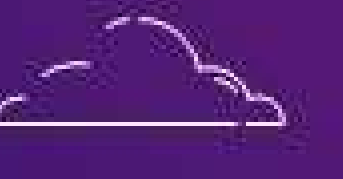

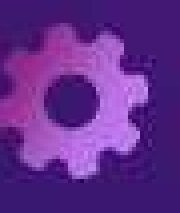

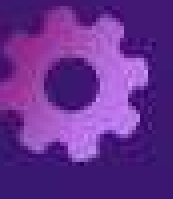

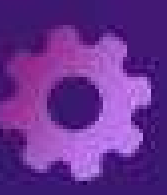

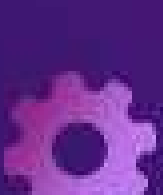

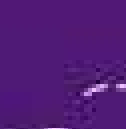

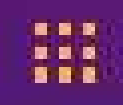

- السيرة الذاتية
- الأعمال والإنجازات
- نماذج من أعمال الطلبة
  - نتائج الطلبة
- المؤتمرات والبحوث العلمية
- شهادات الإشادة والتميز وخطابات الشكر والتقدير

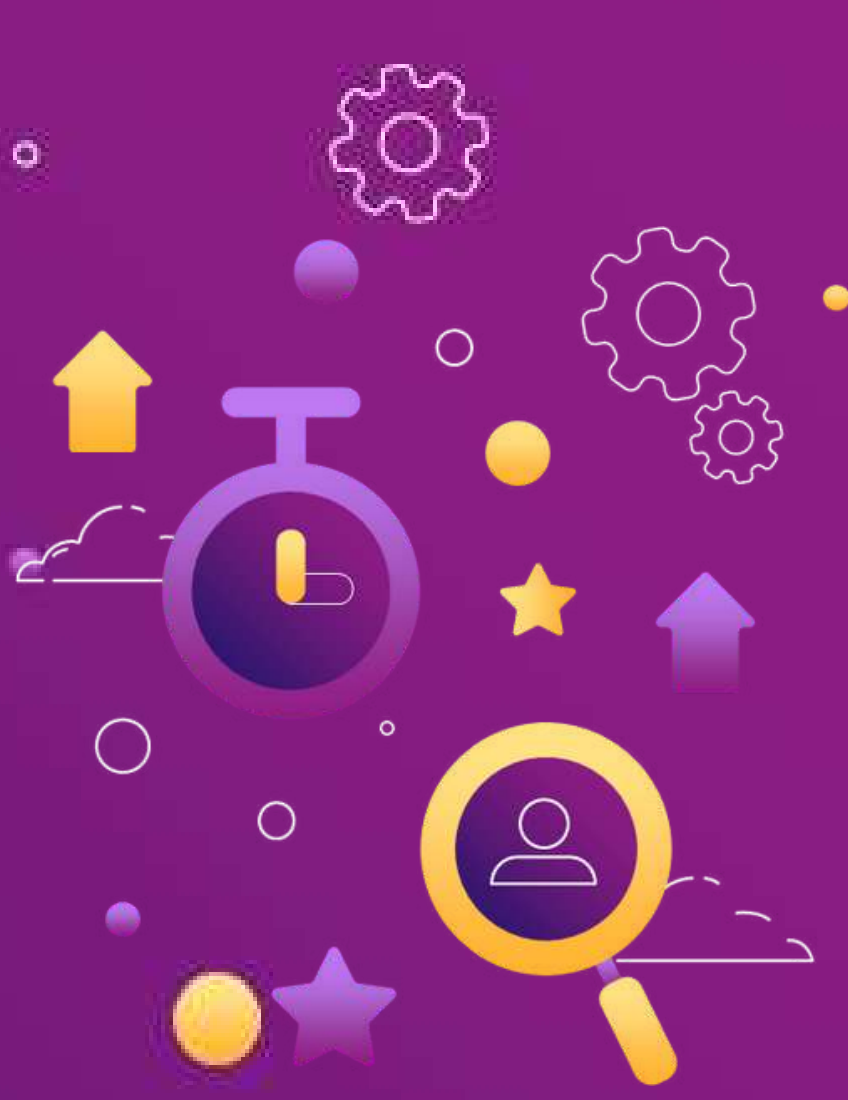

Microsc

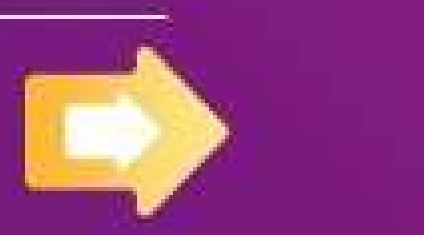

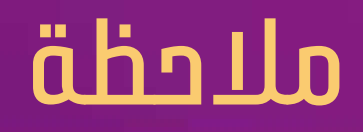

# يفضل عمل تخطيط ورقى بالورقة والقلم لتقسيمات ملف الإنجاز قبل البدء بإنشائه

0

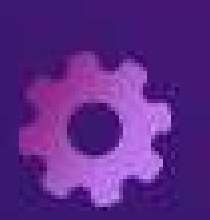

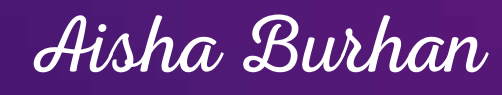

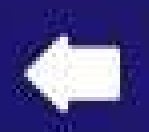

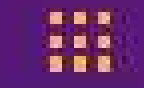

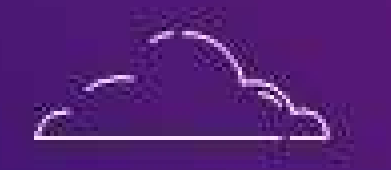

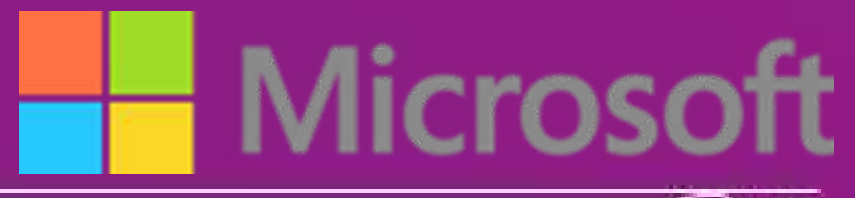

O

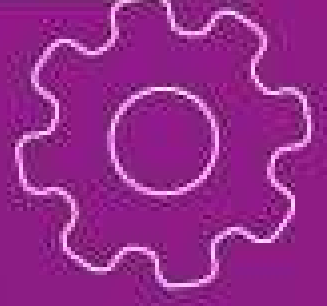

0

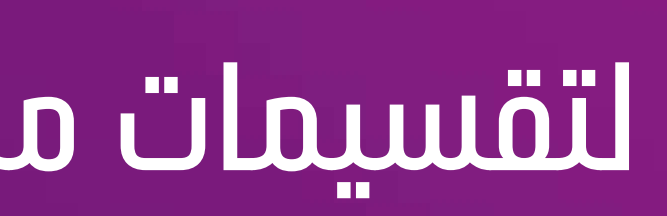

# الكرتونياً على دفتر الملاحظات :

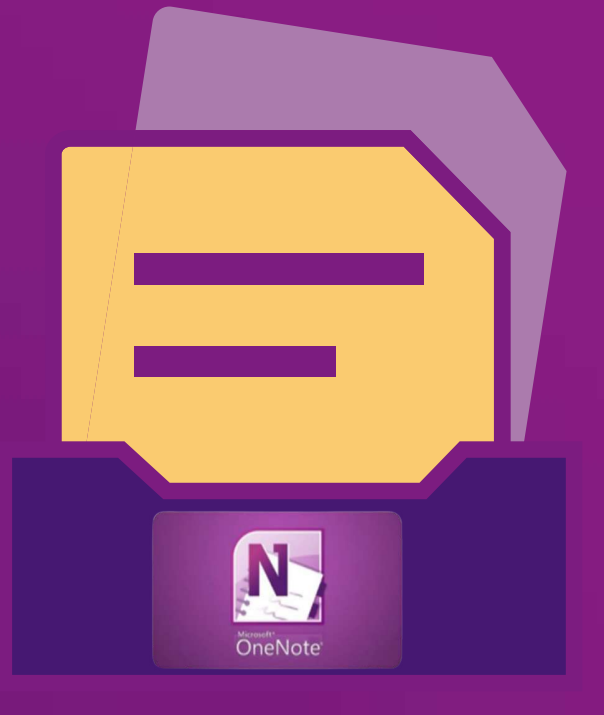

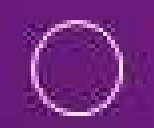

0

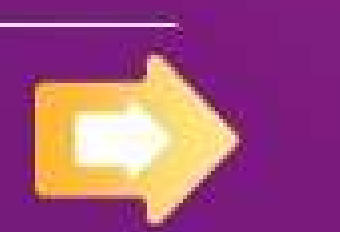

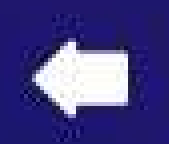

Aisha Burhan

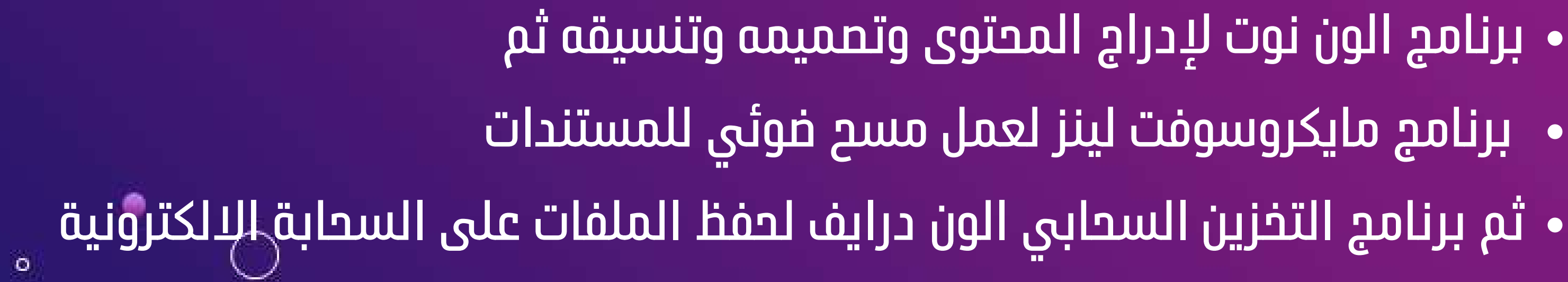

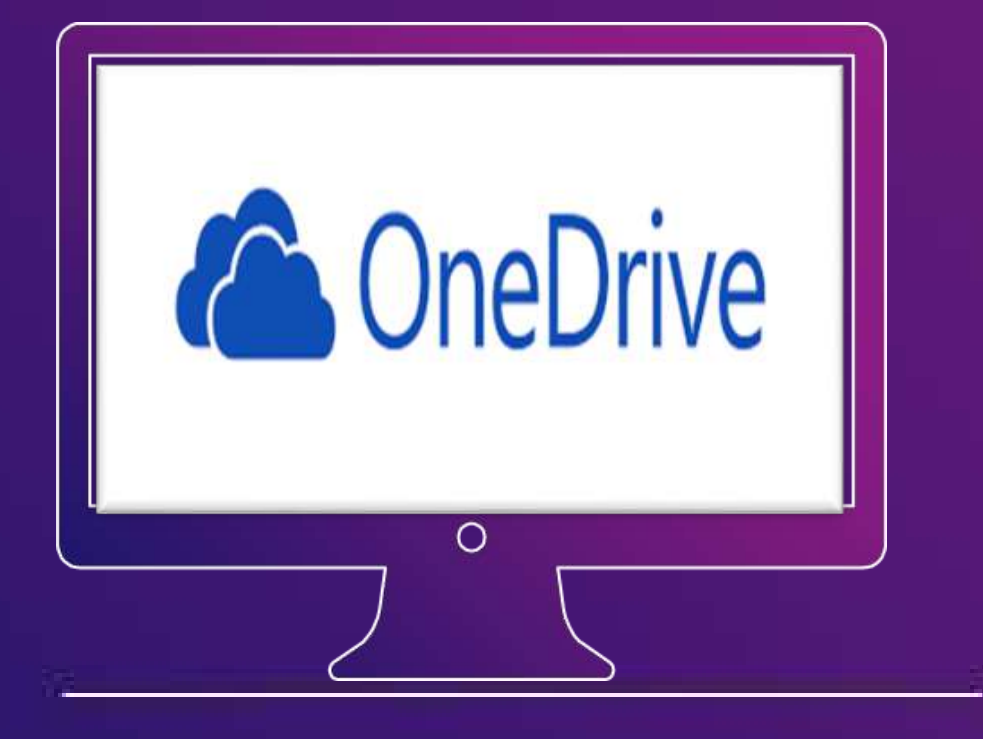

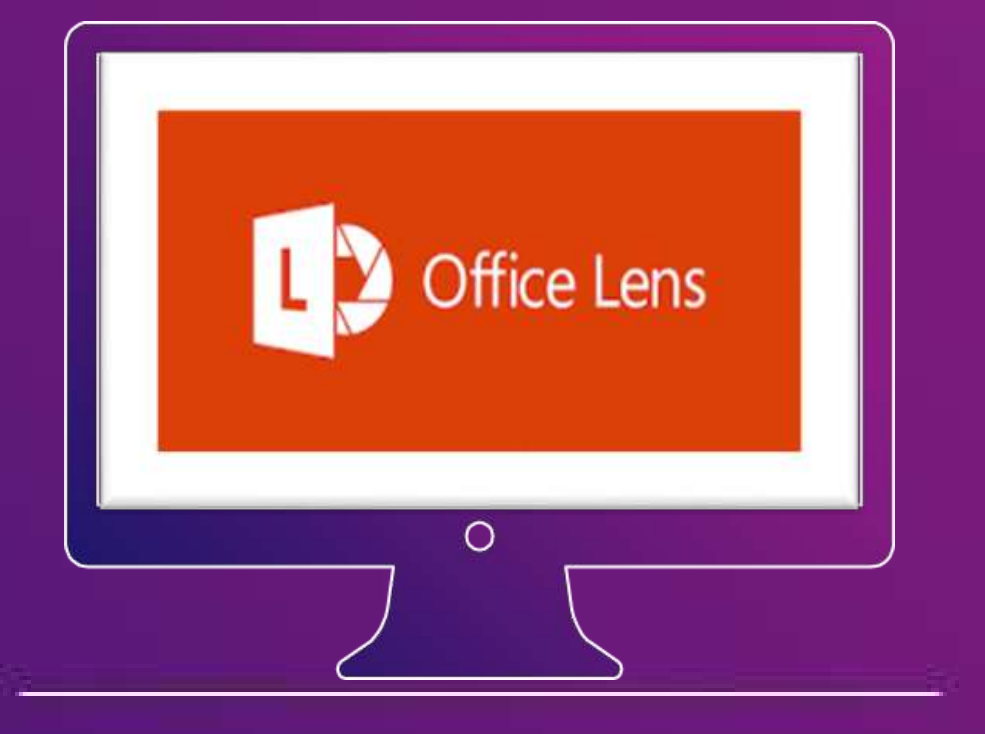

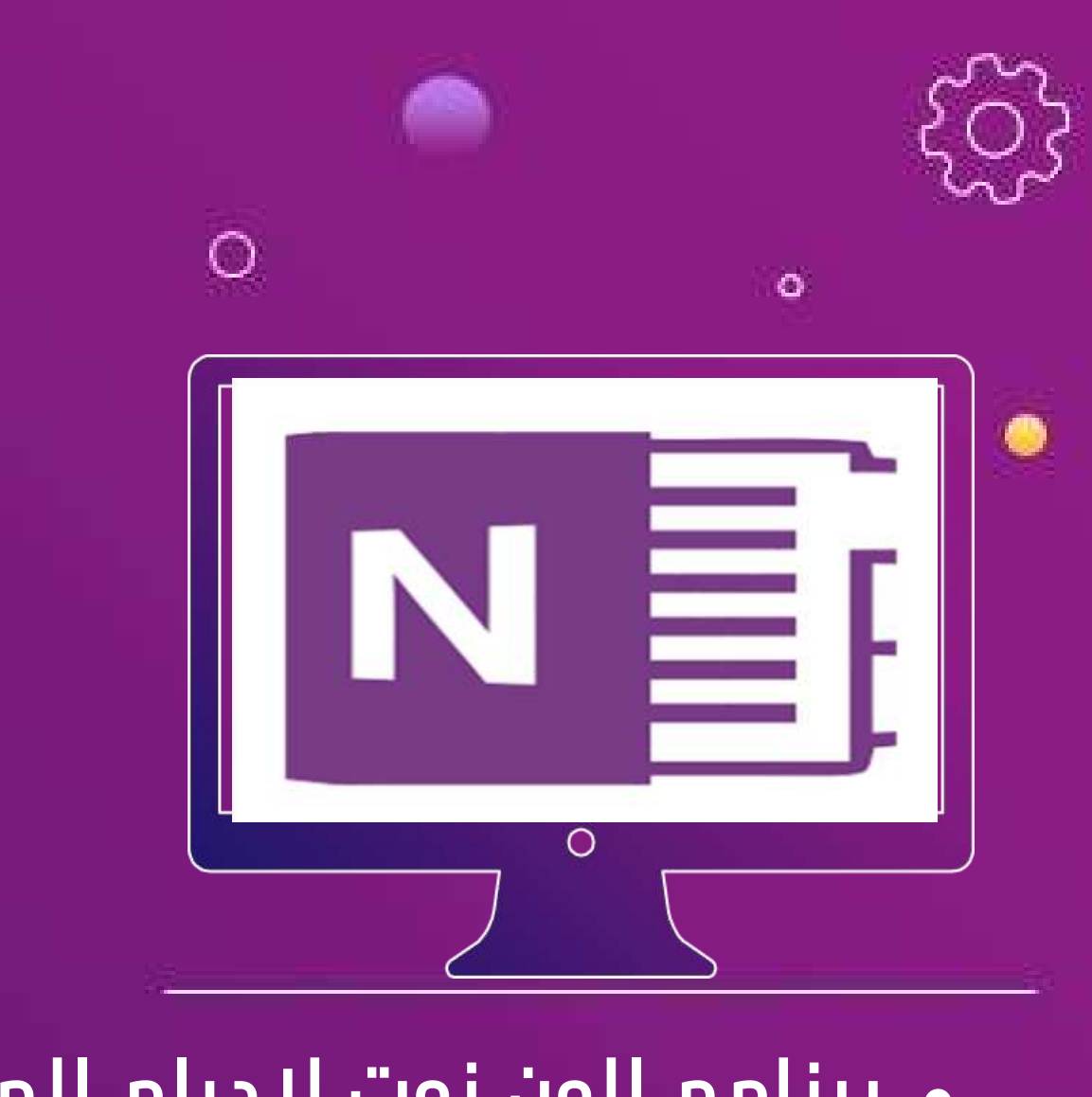

برنامج مایکروسوفت لینز لعمل مسح ضوئی للمستندات

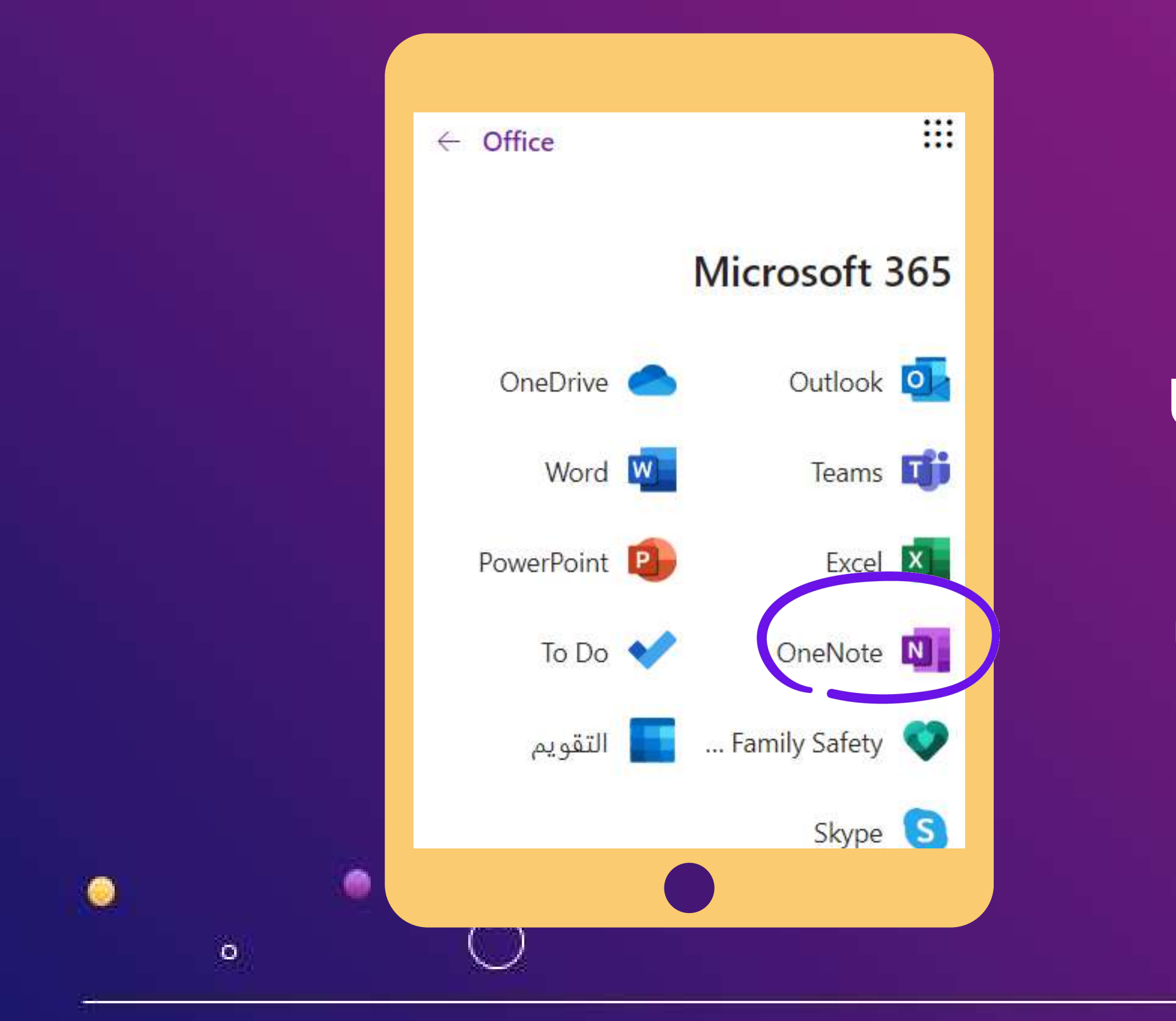

Aisha Burhan

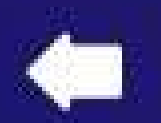

# Microsoft

0

0

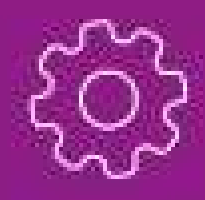

٠

موجود تلقائياً فمن برامج الأوفيس اذا لم يوجد فمن برامج الأوفيس في قائمة ابدأ استخدم أيقونة البحث للوصول إليه

|   |     | 18 L | 100 |
|---|-----|------|-----|
|   | 100 | - N  |     |
|   |     |      |     |
|   |     | 8    |     |
|   |     | - A. |     |
|   |     |      | 11  |
| - |     |      |     |
|   |     |      |     |

| <ul> <li>() % ☆ 約</li> </ul>       | onenote.com/notebooks?auth=1&nf=1&fromAR=1                        |
|------------------------------------|-------------------------------------------------------------------|
| isha Burhan تنزيل الملاحظات        |                                                                   |
| البحث في دفاتر الملاحظات الخاصة بي | دفاتر الملاحظات                                                   |
|                                    | دفاتر ملاحظاتي المشتركة معي                                       |
| إدارة وحنف ٢                       | + جيد<br>أعاثشة بيها: (دميات مشمارات) عائشة بيها: (شمارات مدميات) |
|                                    | <ul> <li>أ.عائشة برهان (التدريب).عائشة برهان (التدريب)</li> </ul> |
|                                    | أ.عائشه برهان (مایکرسوفت).عائشة برهان و Microsoft                 |
|                                    |                                                                   |
|                                    |                                                                   |
|                                    |                                                                   |
|                                    |                                                                   |
|                                    |                                                                   |
|                                    |                                                                   |
|                                    | 0                                                                 |
| a (                                |                                                                   |
|                                    |                                                                   |
|                                    |                                                                   |

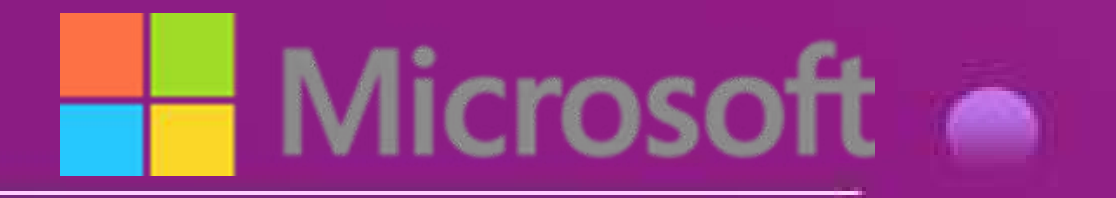

0

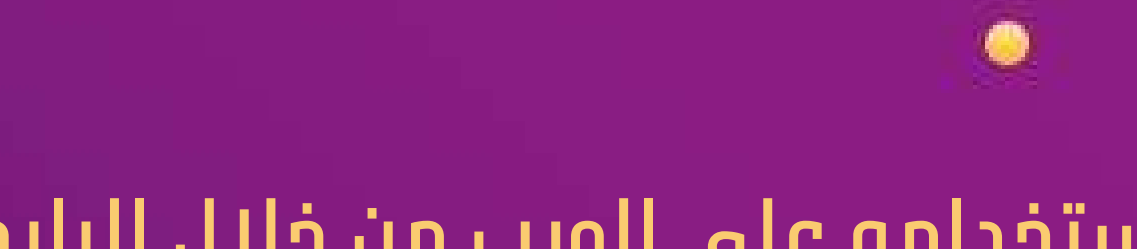

### استخدامه على الويب من خلال الرابط واختيار تسجيل الدخول

https://www.onenote.com/?fromAR=

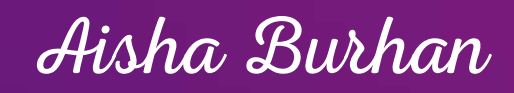

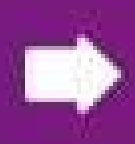

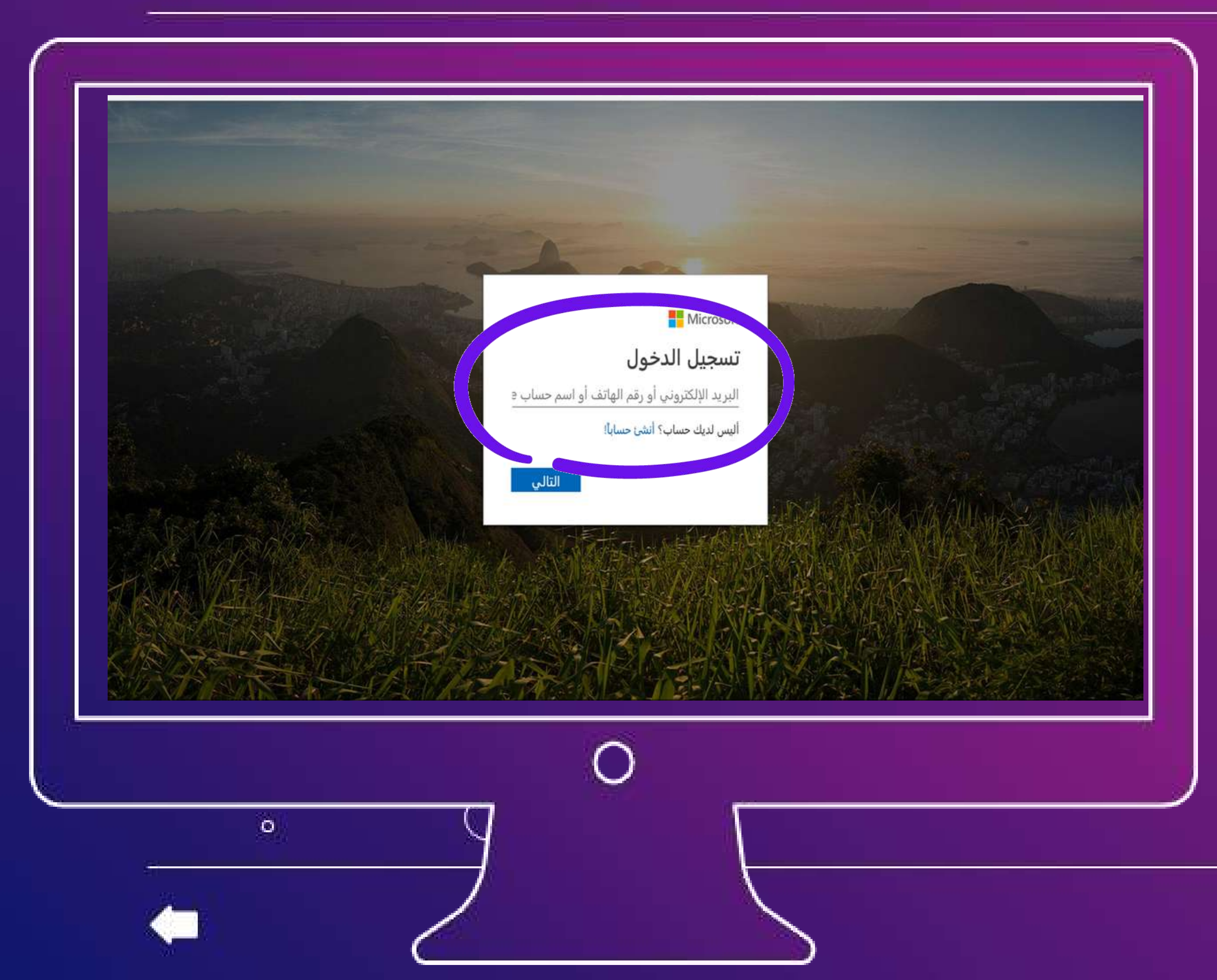

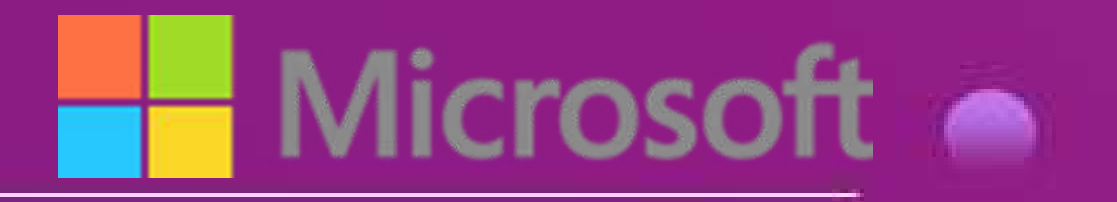

0

## الدخول عن طريق الإيميل التابع لمايكروسوفت (هوتميل أو اوتلوك أو لايف)

https://outlook.live.com/mail/0/

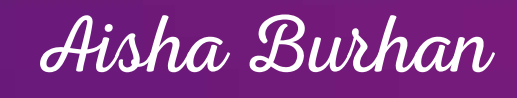

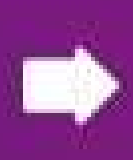

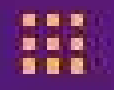

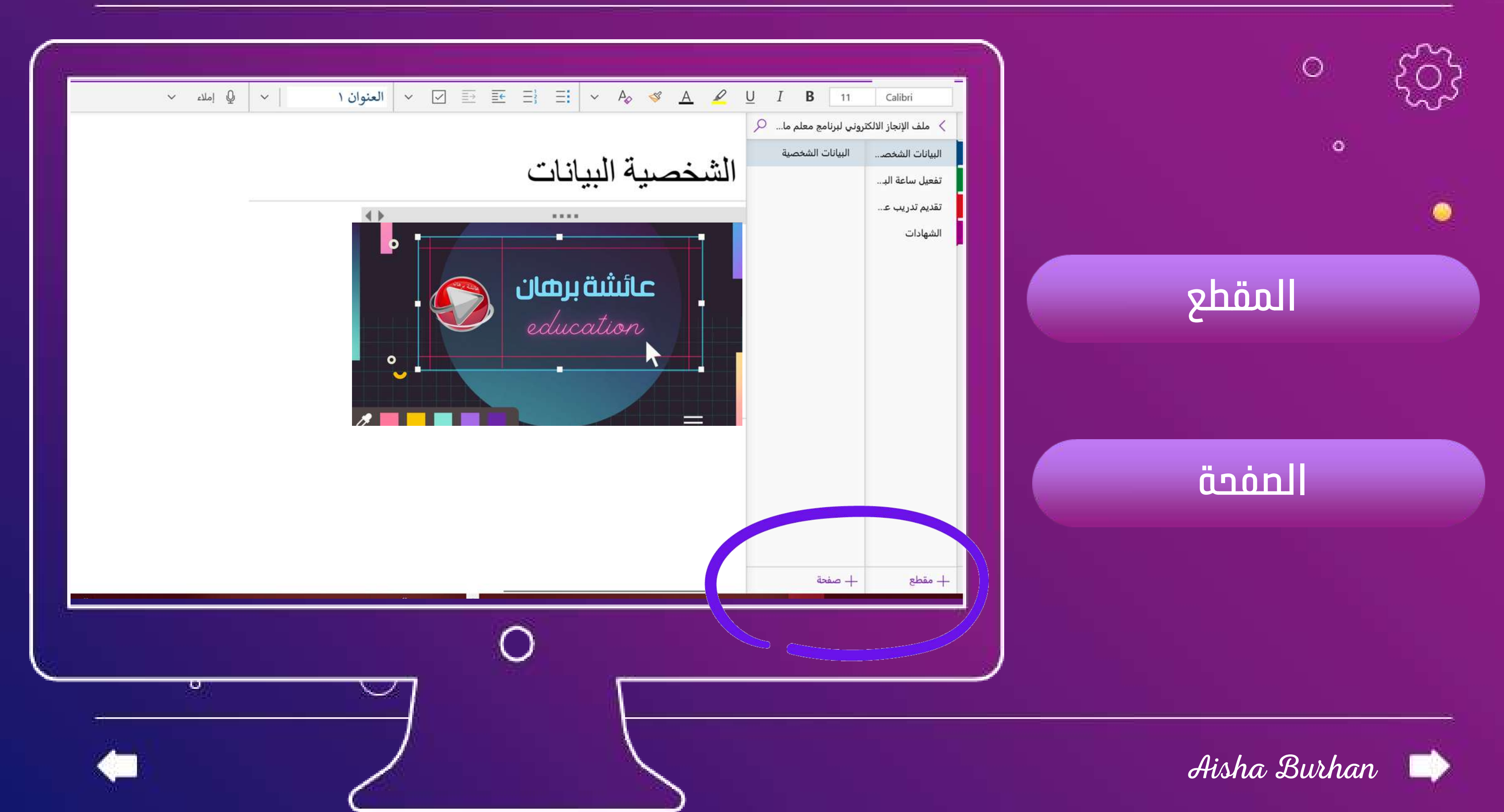

#### مستويات التنظيم في البرنامج :

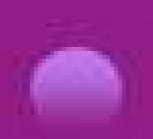

#### بالضغط على جديد إنشاء دفتر ملاحظات Microsoft 0 $\bigcirc$ OneNote . دفاتر الملاحظات ٥ المشتركة معي دفاتر ملاحص 0 + جديد

|   | ا تسجيل الخروج | فتح OneNote الملاحظات                              |        |   |
|---|----------------|----------------------------------------------------|--------|---|
|   |                | البحث في دفاتر الملاحظات الخاصة بي<br>إدارة وحذف ) |        |   |
|   |                |                                                    |        |   |
|   |                |                                                    |        |   |
|   |                |                                                    |        |   |
|   |                |                                                    |        |   |
|   |                |                                                    | $\cap$ |   |
| o |                | /                                                  |        | Γ |
|   |                |                                                    |        | 7 |

#### Aisha Burhan

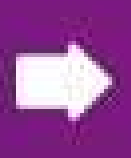

### ُتحديد مكان حفظ الملف يفضل (التخزين السحابي ) الون درايف

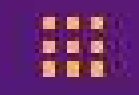

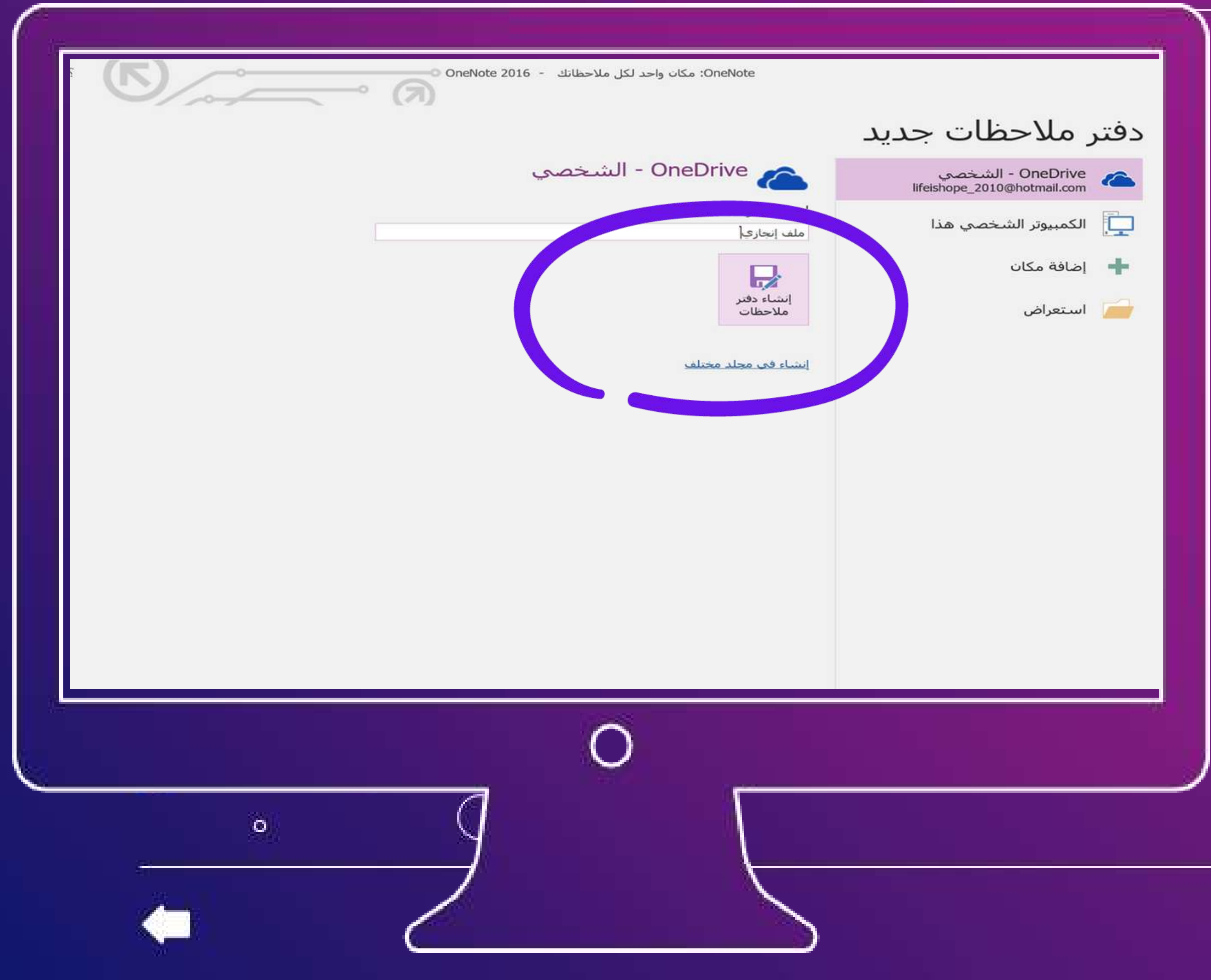

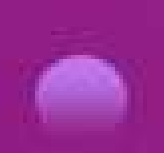

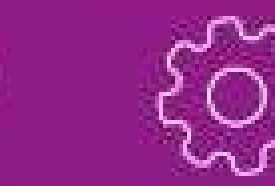

0

 $\bigcirc$ 

0

## تسمية دفتر الملاحظات

# إنشاء دفتر الملاحظات

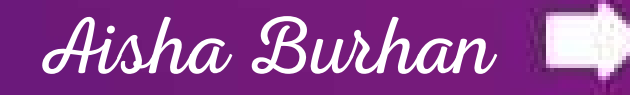

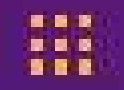

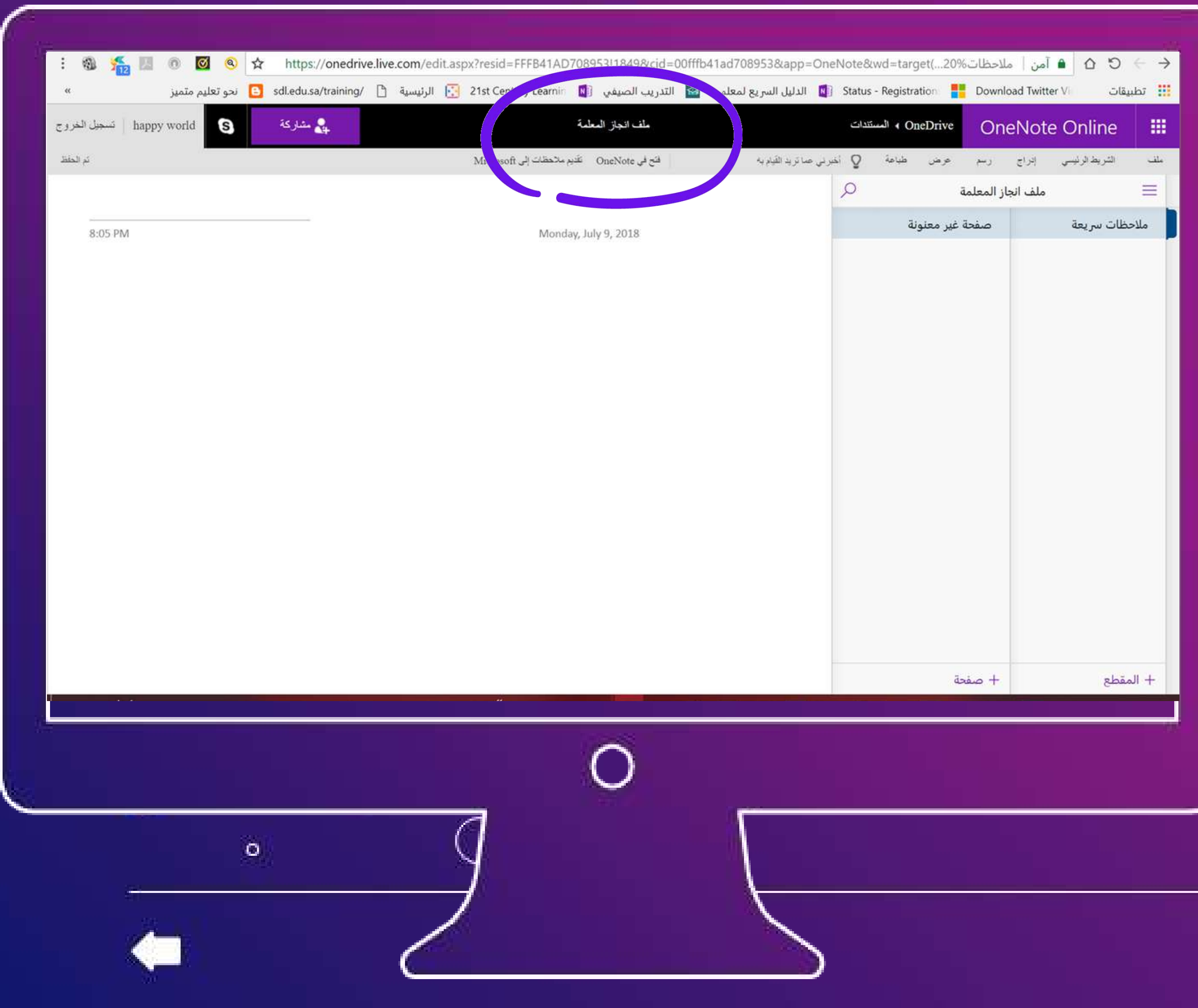

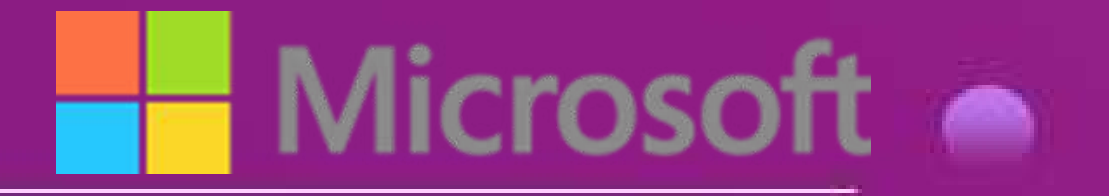

 $\bigcirc$ 

0

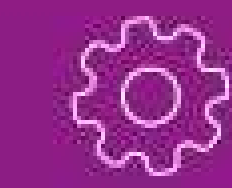

# تم إنشاء الملف بالاسم

## الذي قمنا باختياره ويحفظ

## مباشرة بشكل سحابي

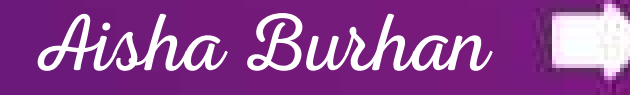

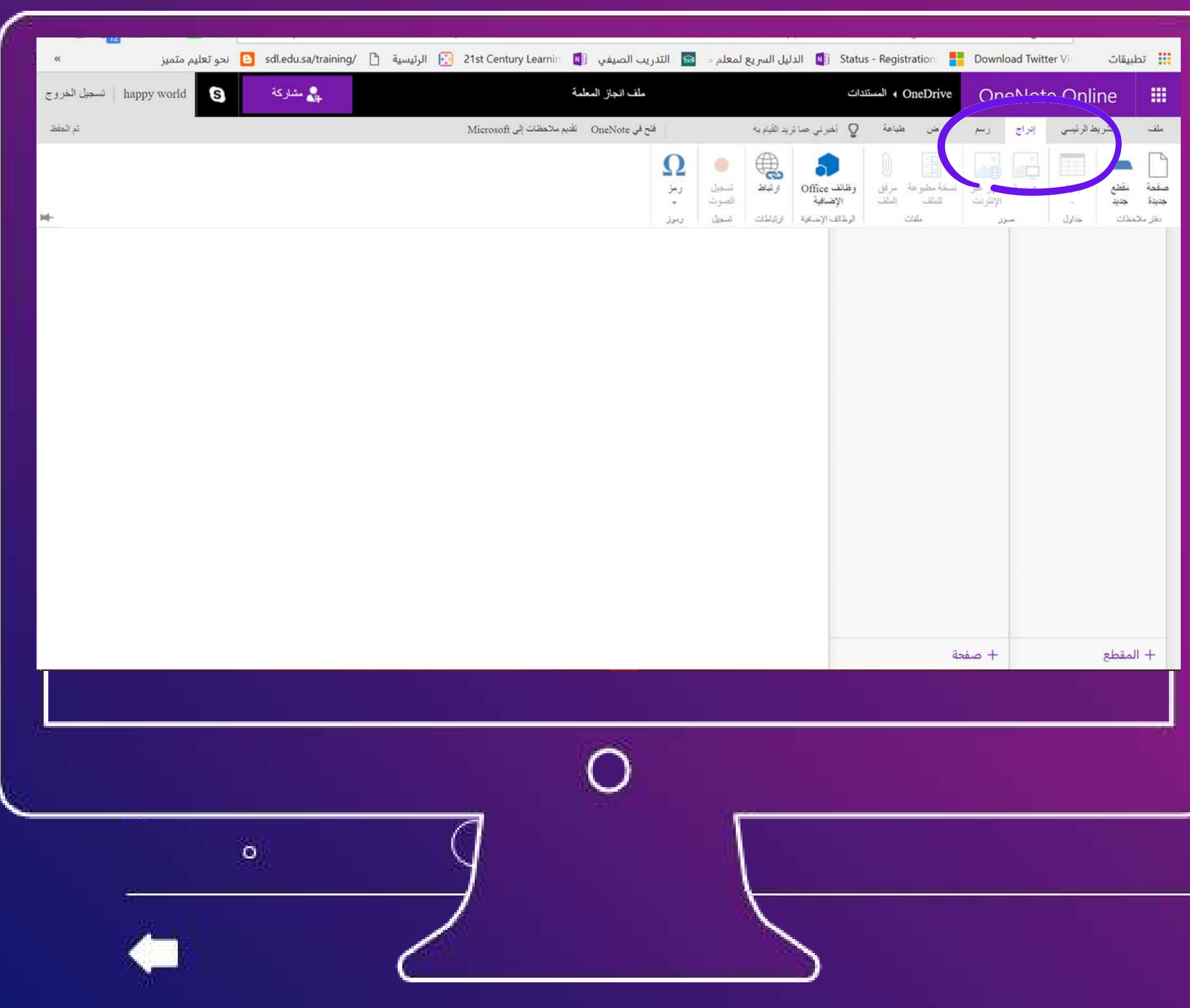

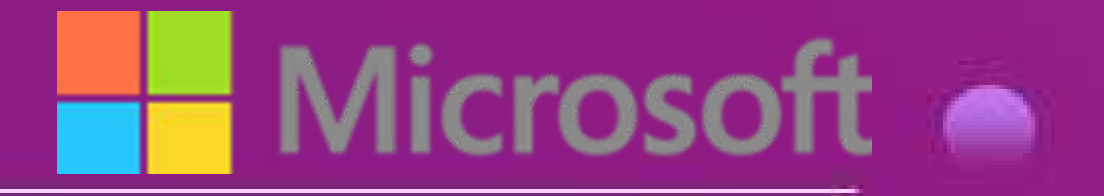

0

0

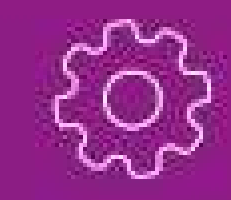

0

# الفغط على فيار إدراج

# لإدراج أقسام الملف

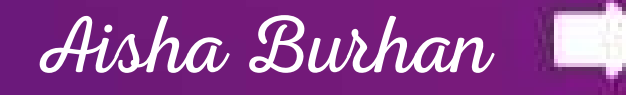

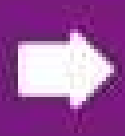

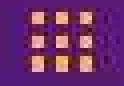

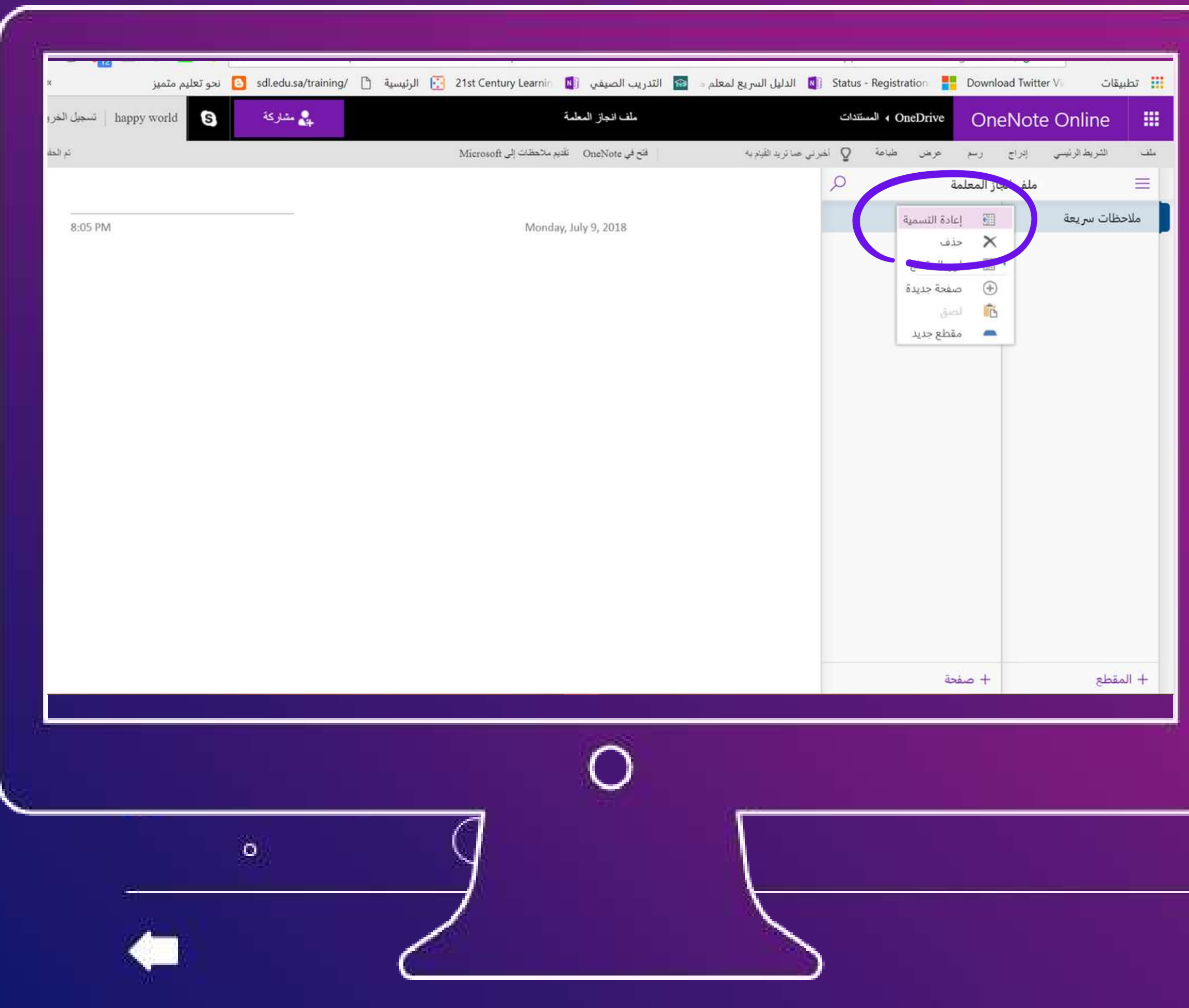

#### تسمية المقطع :

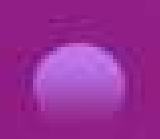

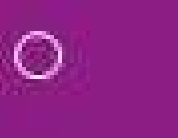

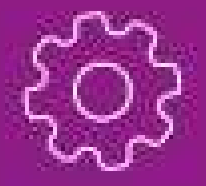

# النقر على زر الماوس الأيمن

# تنسدل قائمة تحرير المقطع

# نسمي المقطع السيرة

## الذاتية

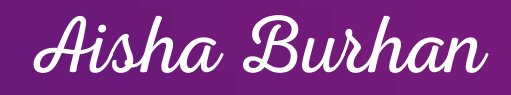

| [ | لمفحة |  |
|---|-------|--|
|   |       |  |

|      |      | 10  |     |
|------|------|-----|-----|
|      | 12.0 |     |     |
|      |      | 100 | 191 |
|      |      |     |     |
| - 24 |      | -83 |     |

| متميز                    | 🕒 نحو تعليم | sdl.edu.sa/traini | ng/ 🗋 | الرئيسية | 21st Century Learn  | nio 🔯        | التدريب الصيفي 🔋 | <b>8</b> • ( | الدليل السريع لمعله    | Status   | - Registrat | ion 🚦  | Download 1      | fwitter Vi    | تطبيقات      |
|--------------------------|-------------|-------------------|-------|----------|---------------------|--------------|------------------|--------------|------------------------|----------|-------------|--------|-----------------|---------------|--------------|
| happy world 📋 تسجیل الخر | S           | 🔩 مشاركة          | -1    |          |                     | لمة          | ملف انجاز المعا  |              |                        | تدات     | On المست    | eDrive | OneN            | ote Onli      | ne           |
| ن يتم الأن الحلة         |             |                   |       |          | لحظات إلى Microsoft | نَلَدَيم ملا | فتح في OneNote   |              | حما تريد القيام به     | Q أخبرنم | طباهة       | عرض    | راج رہے         | ط الرئيسي إدر | ، الشري      |
|                          |             |                   |       |          |                     |              |                  |              | السا                   | Q        |             | ā      | ـ انجاز المعلما | ملف           | Ξ            |
|                          |             |                   |       |          |                     |              | (                | 04:28 م      | عبر /18<br>2018/رجب/18 |          |             |        | البيا           | ية            | السيرة الذات |
|                          |             |                   |       |          |                     |              |                  |              |                        |          |             |        |                 |               |              |
|                          |             |                   |       |          |                     |              |                  |              |                        |          |             |        |                 |               |              |
|                          |             |                   |       |          |                     |              |                  |              |                        |          |             |        |                 |               |              |
|                          |             |                   |       |          |                     |              |                  |              |                        |          |             |        |                 |               |              |
|                          |             |                   |       |          |                     |              |                  |              |                        |          |             |        |                 |               |              |
|                          |             |                   |       |          |                     |              |                  |              |                        |          |             |        |                 |               |              |
|                          |             |                   |       |          |                     |              |                  |              |                        |          |             |        |                 |               |              |
|                          |             |                   |       |          |                     |              |                  |              |                        |          |             |        |                 |               |              |
|                          |             |                   |       |          |                     |              |                  |              |                        |          |             |        |                 |               |              |
|                          |             |                   |       |          |                     |              |                  |              |                        |          |             |        |                 |               |              |
|                          |             |                   |       |          |                     |              |                  |              |                        |          |             |        |                 |               |              |
|                          |             |                   |       |          |                     |              |                  |              |                        |          |             |        |                 |               |              |
|                          |             |                   |       |          |                     |              |                  |              |                        |          |             |        |                 |               |              |
|                          |             |                   |       |          |                     |              |                  |              |                        |          |             | مة     | + صف            |               | المقطع       |
|                          |             |                   |       |          |                     |              |                  |              |                        |          |             |        |                 |               |              |
|                          |             |                   |       |          |                     |              | ~                |              |                        |          |             |        |                 |               |              |
|                          |             |                   |       |          |                     |              | $\mathbf{O}$     |              |                        |          |             |        |                 |               |              |
|                          |             |                   |       |          | _                   |              |                  |              |                        |          |             |        |                 |               |              |
|                          | 1           | <b>3</b> 6        |       |          |                     |              |                  |              |                        |          |             |        |                 |               |              |
|                          | 8           | - 11 ( )<br>      |       |          | 7                   |              |                  |              |                        |          |             |        |                 |               |              |
|                          |             |                   |       |          |                     |              |                  |              |                        |          |             |        |                 |               |              |
| 22                       |             |                   |       |          |                     |              |                  |              |                        |          |             |        |                 |               |              |

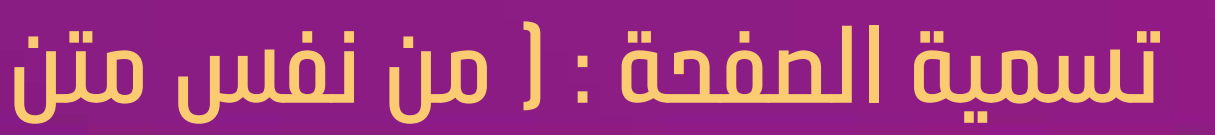

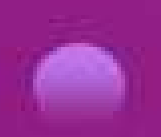

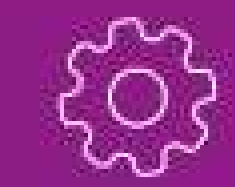

# تسمية المفحة تتم بالكتابة

0

0

## على متن المفحة وتظهر

# التسمية تلقائياً

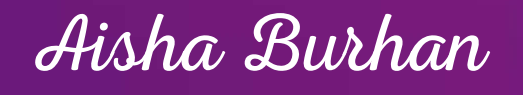

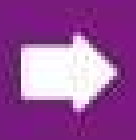

|  | ſ |
|--|---|
|  |   |

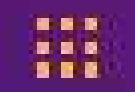

| happy world کسجیل الذ 🔒 | ملف انجاز المعلمة                                                                          | OneDrive OneNote Online المستندات                                                                                                    |
|-------------------------|--------------------------------------------------------------------------------------------|----------------------------------------------------------------------------------------------------|
| کر ۱                    | ما تريد القيام به فتح في OneNote تقديم ملاحظات إلى Microsoft                               | التريط الرئيسي إدراج رسم عرض طباعة Q أخبرني م<br>ملف انجاز المعلمة                                                                                                    |
|                         | البيانات الشخصية<br>18/رجب/2018 04:28 م                                                    | الذاتية الذاتية التسمية المخصية الفاتية المخصية المخصية المحمد المحمد المحمد المحمد المحمد المحمد المحمد المحم                                                                                                    |
|                         | الإدارة:<br>الإدارة<br>القطاع:<br>منوات الخبرة :<br>التخصص :<br>نوع المؤهل :<br>سنة المؤهل | • النامة المنامة المنام المنامة المنامة المنامة المنامة المنامة المنامة المنامة المنامة المنامة المنامة المنامة المنامة المنامة المنامة المنامة المنامة المنامة مالياحيا المنامة المنامة المنامة المنامة المنامة المنامة المنامة المنامة المنامة المنامة المنامة ا |
|                         |                                                                                            | طع + صفحة                                                                                                    |

#### كتابة البيانات وتغيير لون الصفحة

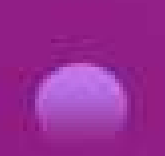

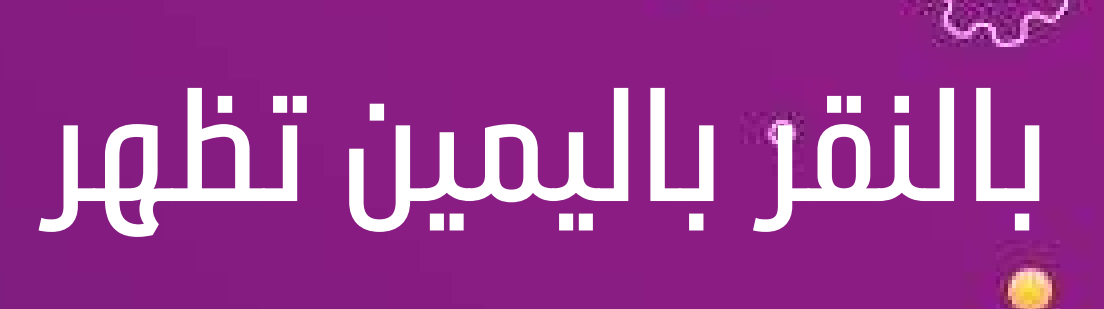

0

# قائمة تغيير لون

# المقطع فيتغير لون

## المفحة تلقائيا

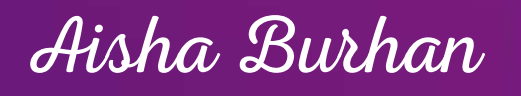

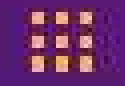

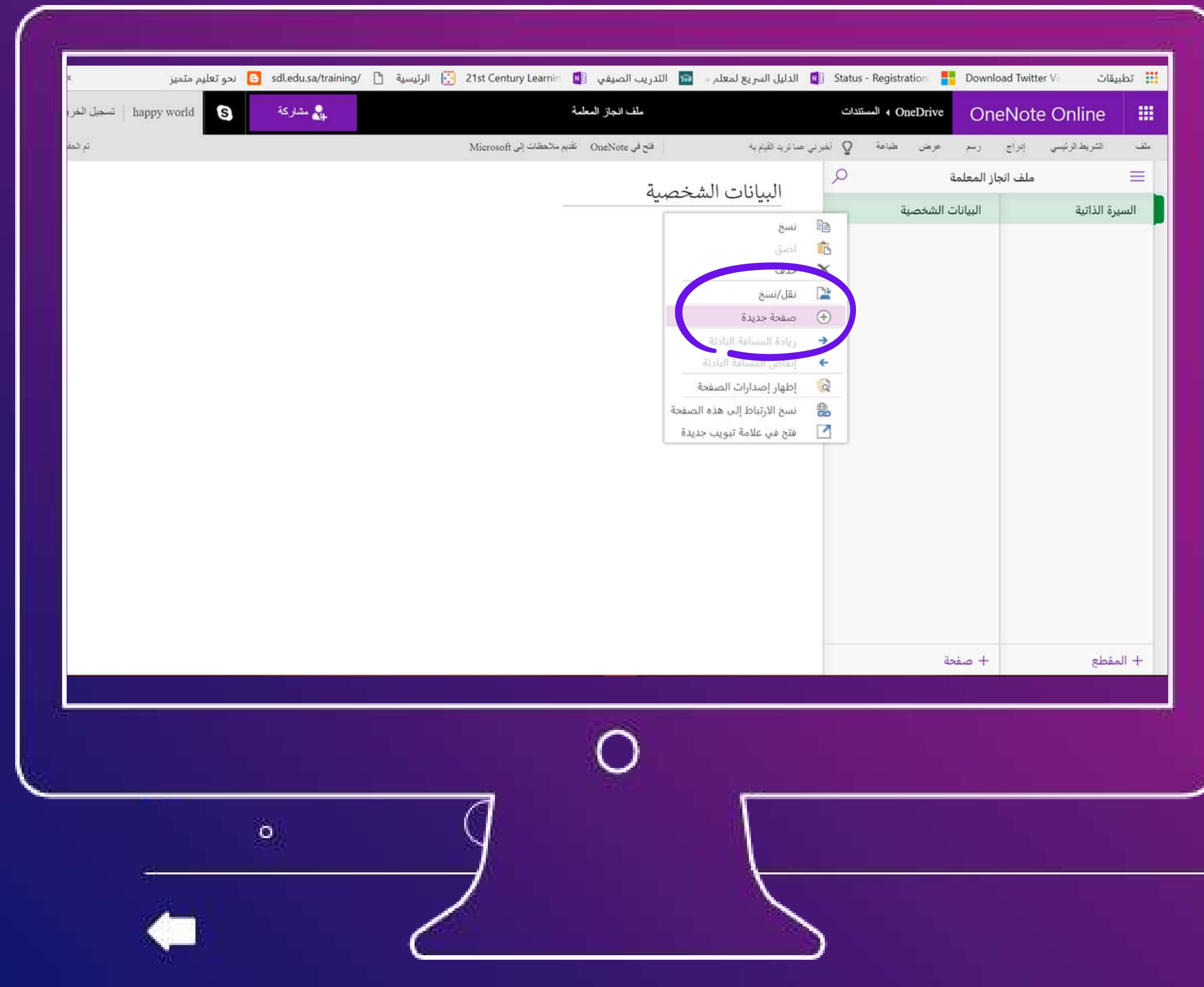

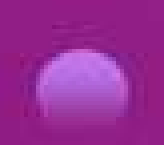

#### إضافة صفحة جديدة :

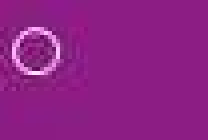

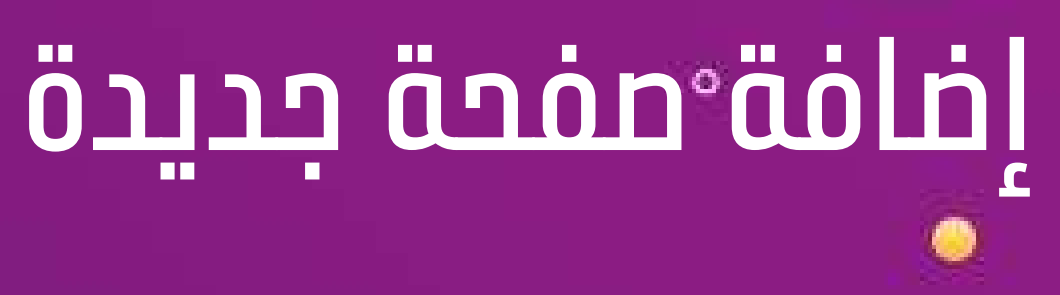

# فى نفس المقطع بالنقر على الزر الأيمن

# واختيار مفحة جديدة

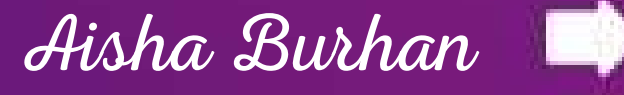

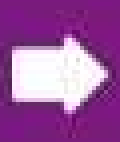

| »<br>h: تسجيل الخروج | نحو تعلیم متمیز<br>appy world | sdl.edu.sa/training/ | 💽 الرئيسية | 21st Century Learnin  | يب الصيفي ال       | يل السريع لمعلم 💿 🔯 التدر.     | Statu: 🚺 الدل<br>دا <sup>ی</sup> | s - Registration - المعنة               | Download Twitte | rvi a<br>e Online |
|----------------------|-------------------------------|----------------------|------------|-----------------------|--------------------|--------------------------------|----------------------------------|-----------------------------------------|-----------------|-------------------|
| تم الحفظ             | -7                            |                      |            | ملاحظات إلى Microsoft | ع في OneNote تقديم | يد القيام به القو              | Q أخبرني صائر.                   | عرض طباعة                               | إدراج رسم       | شريط الرئيسي      |
|                      |                               |                      |            |                       |                    | معلومات التواصل<br>04:39 2018ء |                                  | ت الشخصية<br>سمية<br>يواصل<br>يدة<br>يد |                 | لذاتية            |
|                      |                               |                      |            |                       |                    |                                |                                  | مة                                      | + صفع           | 8                 |
| ÷                    |                               | o                    |            | ]                     | 0                  | L                              |                                  |                                         |                 |                   |

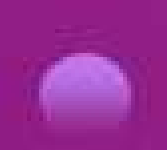

#### إضافة مقطع جديد :

0

# إفافة مقطع جديد النقر على الزر الأيمن

# وتظهر قائمة اختيار

# مقطع جديد

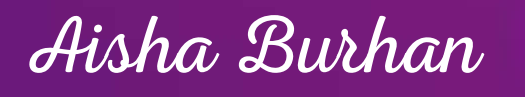

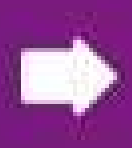

| ) 🛯 🎦 🕲 (<br>« ز      | 🔄 🧶 🔯 🕅    | h<br>sdl.edu.sa/training | ttps://onedrive.lin<br>) الرئيسية (1 | ve.com/edit.aspx?resio | d=FFFB41AD708953<br>التدريب الصيفي 〔 | 1849&cid=00fffb41ad708<br>الدليل السريع لمعلم 💿 🔯 | 953&app<br>Status | =OneNote&wdorigin=70<br>- Registration | 1 🗴 🔒 آمن ا<br>ت oad Twitter Vi |
|-----------------------|------------|--------------------------|--------------------------------------|------------------------|--------------------------------------|---------------------------------------------------|-------------------|----------------------------------------|---------------------------------|
| happy w   تسجيل الخرو | orld S     | 🚑 مشارکة                 |                                      |                        | ملف انجاز المعلمة                    |                                                   | تدات              | OneDrive On المسنة                     | eNote Online                    |
| تم الحقظ              | inter dise |                          |                                      | ماتحظات إلى Microsoft  | فتح في OneNote تلديم                 | ل صا تريد القيام به                               | 🔉 اخبرنم          | رسم عرض طباعةً                         | الشريط الرئيسي إدراج            |
|                       |            |                          |                                      |                        | ىلى                                  | معلومات التواص                                    | 2                 | از المعلمة                             | ملف انج                         |
|                       |            |                          |                                      |                        |                                      | نسخ                                               | 6                 | البيانات الشخصية                       | الذاتية                         |
|                       |            |                          |                                      |                        |                                      | لصق                                               | 6                 | معلومات التواصل                        |                                 |
|                       |            |                          |                                      |                        |                                      | حذف                                               | ×                 |                                        |                                 |
|                       |            |                          |                                      |                        |                                      | صفحة جديدة                                        | •                 |                                        |                                 |
|                       |            |                          |                                      |                        |                                      | زيادة المسافة البادئة                             | -                 |                                        |                                 |
|                       |            |                          |                                      |                        |                                      | إنقاص المسافة البادئة<br>إظهار إصدارات الصفحة     | 6                 |                                        |                                 |
|                       |            |                          |                                      |                        |                                      | نسخ الارتياط إلى هذه الصفحة                       | 8                 |                                        |                                 |
|                       |            |                          |                                      |                        |                                      | فتح في علامة تبويب جديدة                          | 2                 |                                        |                                 |
|                       |            |                          |                                      |                        |                                      |                                                   |                   |                                        |                                 |
|                       |            |                          |                                      |                        |                                      |                                                   |                   |                                        |                                 |
|                       |            |                          |                                      |                        |                                      |                                                   |                   |                                        |                                 |
|                       |            |                          |                                      |                        |                                      |                                                   |                   |                                        |                                 |
|                       |            |                          |                                      |                        |                                      |                                                   |                   |                                        |                                 |
|                       |            |                          |                                      |                        |                                      |                                                   |                   |                                        |                                 |
|                       |            |                          |                                      |                        |                                      |                                                   |                   | + صفحة                                 | طع                              |
|                       |            |                          |                                      |                        |                                      |                                                   |                   |                                        |                                 |
|                       |            |                          |                                      |                        | $\bigcirc$                           |                                                   |                   |                                        |                                 |
|                       |            |                          |                                      |                        |                                      |                                                   |                   |                                        |                                 |
|                       | ~          | - 11                     |                                      | 0                      |                                      |                                                   |                   |                                        |                                 |
|                       | 0          | 8. I                     |                                      |                        |                                      |                                                   |                   |                                        |                                 |

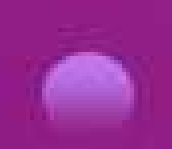

#### إضافة صفحة جديدة :

# إفافة°مفحة جديدة

0

# في نفس المقطع بالنقر على الزر الأيمن

# واختيار مفحة جديدة

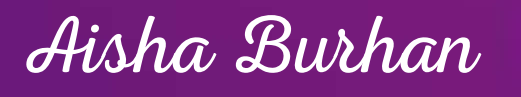

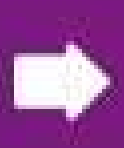

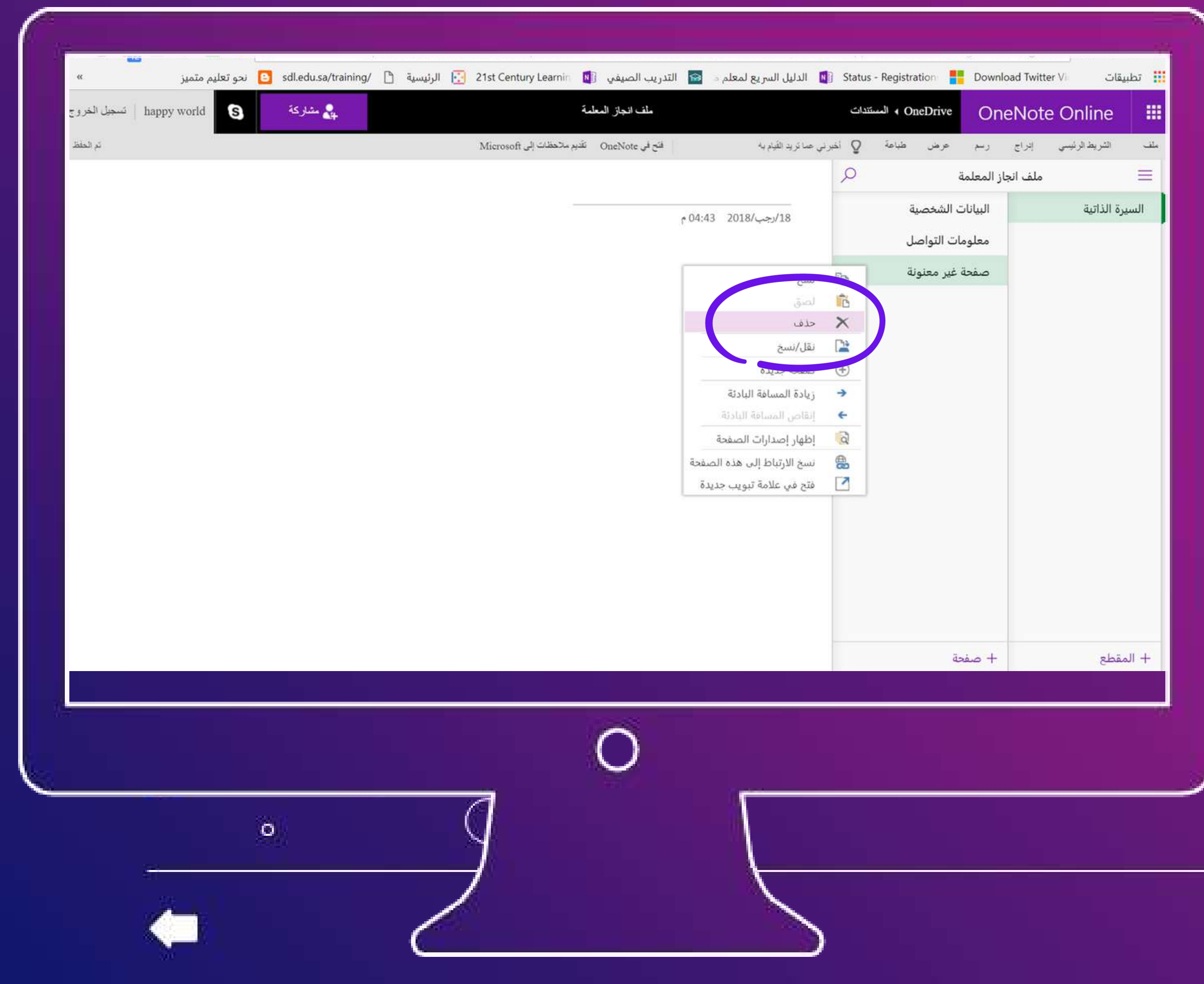

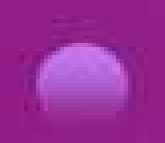

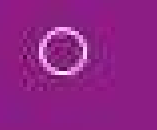

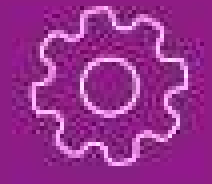

# إفافة°مفحة جديدة

# في نفس المقطع بالنقر على الزر الأيمن

# واختيار صفحة جديدة

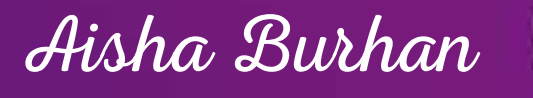

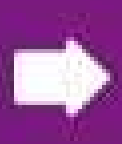

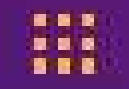

| happy world 🛐 مشارکة 🔒 | ريب الطيفي المعلمة المعلمة                   | 🚺 الدنيل الفريغ تمعيم ف 🥁 البد                 | oneDrive المستندات          | OneNote Or       | line         |
|------------------------|----------------------------------------------|------------------------------------------------|-----------------------------|------------------|--------------|
| تم ۵                   | نتح في OneNote - تقديم ملاحظات إلى Microsoft | أخبرني صا تريد القيام به                       | عرض طباعة 0                 | رئيسي إدراج رسم  | الشريط ا     |
|                        |                                              |                                                | ة 🔍                         | ملف انجاز المعلم |              |
|                        |                                              | 04:43 2018/رجب/18                              | ت الشخصية<br>انتقار ما      | البيانا،         | سيرة الذاتية |
|                        |                                              |                                                | مات اللواصل<br>فرغير معاملة | معنوه            |              |
|                        |                                              | لىسى 🖌                                         | . مير سنون<br>8             |                  |              |
|                        |                                              | < حذف                                          | <                           |                  |              |
|                        |                                              | ا نقل/نسخ<br>با مسبح دریدة                     |                             |                  |              |
|                        |                                              | - زيادة المسافة البادئة -                      |                             |                  |              |
|                        |                                              | إنقاص المسافة البادئة<br>الطوار اصدارات الصفحة | ÷                           |                  |              |
|                        |                                              | نسخ الارتباط إلى هذه الصفحة                    | 2                           |                  |              |
|                        |                                              | 🔤 فتح في علامة تبويب جديدة                     | 2                           |                  |              |
|                        |                                              |                                                |                             |                  |              |
|                        |                                              |                                                |                             |                  |              |
|                        |                                              |                                                |                             |                  |              |
|                        |                                              | -                                              |                             |                  |              |
|                        |                                              |                                                | حه                          | + 04             | المقطع       |
|                        | $\bigcirc$                                   |                                                |                             |                  |              |
|                        | $\sim$                                       |                                                |                             |                  |              |
| 32/7                   | 0                                            |                                                |                             |                  |              |
| 0                      |                                              |                                                |                             |                  |              |

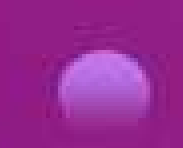

#### حذف صفحة غير معنونة :

# عدم ترك مفحات غير معنونة وفي حال إضافة مفحة بالخطأ تحذف بالنقر على الزر الأيمن ثم حذف

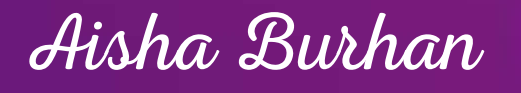

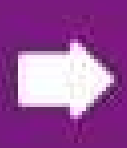

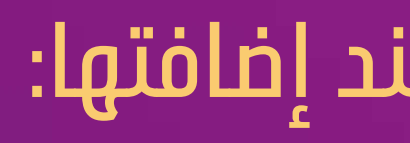

|     | 100 | 60 |
|-----|-----|----|
|     |     |    |
| 12  |     | 22 |
| 100 | 100 |    |

| : 🚳 癚 🗷 o 🗹 🍳 🕁                                          | https://onedrive.live.c           | om/edit.aspx?resid=FFFB41AI     | 0708953!1849&cid=00fffb41ad70                  | )8953&app=OneNote&wd            | من   lorigin=701   | - → C ∆              |
|----------------------------------------------------------|-----------------------------------|---------------------------------|------------------------------------------------|---------------------------------|--------------------|----------------------|
| <ul> <li>نحو تعليم متميز</li> <li>happy world</li> </ul> | sdl.edu.sa/training/ 🗋 الرئيسية 🔄 | صيفي 🚺 21st Century Learnin     | الدليل السريع لمعلم o 📾 التدريب الد            | Status - Registration المستندات | Download Twitter V | تطبيقات<br>III ممالم |
| تر لحفظ                                                  | <b>*</b>                          | Microsoft تقدیم مخطات إلى OneNo | ما تريد الليام به التح في ا                    | عرض طباعة 🍳 أخبرني ع            | Chenote (          | ملف الشريط الرئيسم   |
|                                                          |                                   |                                 | م<br>م القدل معادث                             | Q                               | ملف انجاز المعلمة  |                      |
|                                                          |                                   |                                 | ملها 55 ملك عله البرمجه<br>18/رجب/2018 04:54 م | باعة البرمجة                    | شهادة س            | السيرة الذاتية       |
|                                                          |                                   |                                 |                                                |                                 | خطابات             | شهادات التقدير و     |
|                                                          |                                   |                                 |                                                |                                 | ر صفية             | تقارير البرامج الغي  |
|                                                          |                                   |                                 |                                                |                                 |                    | التنمية المهنية      |
|                                                          |                                   |                                 |                                                |                                 |                    |                      |
|                                                          |                                   |                                 |                                                |                                 | + صفحة             | + المقطع             |
|                                                          |                                   | _ C                             | )                                              |                                 |                    |                      |
| •                                                        | (                                 | ]                               |                                                |                                 |                    |                      |

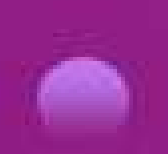

# لإدراج الشهادات التدريبية فمن قسم التنمية المهنية يفضل عنونة المفحة باسم الشهادة

0

0

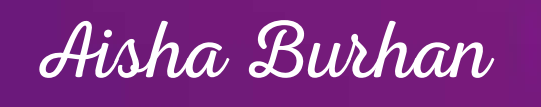

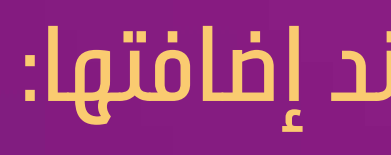

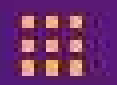

| : 🕲 🏪 🔟 💿 🔯 🍳 🖈 https://on                | edrive.live.com/edit.aspx?resid=FFFB41AD708953!1849&cid= | 00fffb41ad708953&app=OneNote&wdorigin=                                                                                                    | ← ← ℃ ۞ أه آمن   701                                                                    |
|-------------------------------------------|----------------------------------------------------------|----------------------------------------------------------------------------------------------------|-----------------------------------------------------------------------------------------|
| sdl.edu.sa/training/ 🗋 خو تعليم متميز 🔹 🕷 | علم 💿 🔯 التدريب الصيفي 🛐 21st Century Learnin 🚺 الرئيسيا | الدليل السريع لم 🛐 Status - Registration 🚦 Dov                                                                                                    | vnload Twitter Vi تطبيقات                                                               |
| happy world تسجيل الخروج happy world      | ملف انجاز المعلمة                                        | OneDrive المستندات                                                                                                    | neNote Online                                                                           |
| تم الحلظ                                  | فتح في OneNote تقديم ملاحظات إلى Microsoft               | حرض طباعة 🤉 تشيرني عما تريد القيام به                                                                                                    | ملف الشريح الونيسي إنراج                                                                |
| m <del>t</del>                            | میل<br>تسجیل<br>تسجیل رمز                                | ر عبر لحدة لمطبرمة مرفق<br>ومانت النف المحالي ومثالث الإسلام المحالي المحالي<br>محالي المحالي المحالي المحالي المحالي المحالي المحالي المحالي المحالي المحالي المحالي المحالي المحالي المحالي ال | منعة مانع جنرل مرد مر<br>جنية جنيد - الا<br>الارماني محاول مرد مر<br>سهران محاول مرد مر |
|                                           |                                                          |                                                                                                    | تقارير البرامج الغير صفية                                                               |
|                                           |                                                          |                                                                                                    | التنمية المهنية                                                                         |
|                                           |                                                          |                                                                                                    |                                                                                         |
|                                           |                                                          |                                                                                                    |                                                                                         |
|                                           |                                                          |                                                                                                    |                                                                                         |
|                                           |                                                          |                                                                                                    |                                                                                         |
|                                           |                                                          |                                                                                                    |                                                                                         |
|                                           |                                                          |                                                                                                    |                                                                                         |
|                                           |                                                          |                                                                                                    |                                                                                         |
|                                           |                                                          |                                                                                                    |                                                                                         |
|                                           |                                                          |                                                                                                    |                                                                                         |
|                                           |                                                          | - صفحة                                                                                                    | + المقطع                                                                                |
|                                           |                                                          |                                                                                                    |                                                                                         |
|                                           | $\bigcirc$                                               |                                                                                                    |                                                                                         |
|                                           |                                                          |                                                                                                    |                                                                                         |
| 0                                         | 9                                                        |                                                                                                    |                                                                                         |
|                                           |                                                          |                                                                                                    |                                                                                         |
|                                           |                                                          |                                                                                                    |                                                                                         |
|                                           |                                                          |                                                                                                    |                                                                                         |

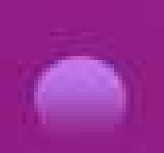

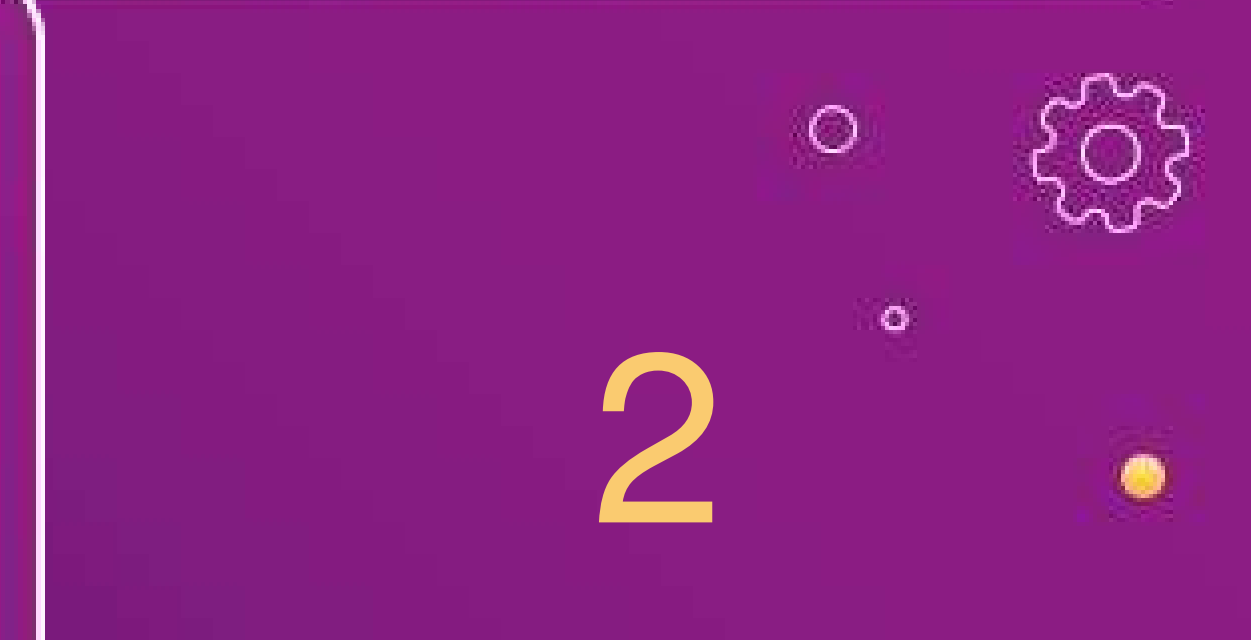

### ثم إضافة الشهادة كصورة

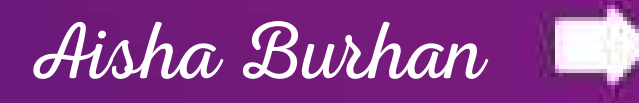

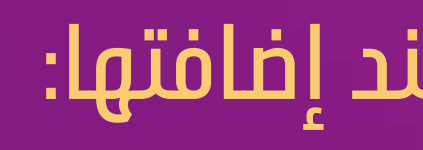

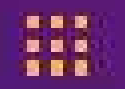

| ىية <sup>™</sup> ] sdl.edu.sa/training نحو تعليم متميز »<br>پي مشاركة happy world ( تسجيل الخروج | التدريب الصيفي 📳 الرئيس 🔄 E1st Century Learnin الرئيس                 | Stat 🚺 الدليل السريع لمعلم ه<br>ک | us - Registration 🚦 Downl<br>مالمستندا OneDrive On | oad Twitter Vi تطبیقات<br>eNote Online                                                   |
|--------------------------------------------------------------------------------------------------|-----------------------------------------------------------------------|-----------------------------------|----------------------------------------------------|------------------------------------------------------------------------------------------|
| ي لحظ                                                                                            | فتح في OneNote تقديم سلاحظات إلى Microsoft                            | 👰 الخبراني صاغريد القيلوية        | رسم عرض طباعة                                      | - الثريط لرئيسي إدراج                                                                    |
|                                                                                                  | 5 11 5                                                                | Q                                 | ز المعلمة                                          | ≡ ملف انجا                                                                               |
|                                                                                                  | ۵۵:۵4<br>الم يتع المتيار أي ملت العيور ملك<br>الرياج التي المات الأمر | 2018/رجب/18                       | شهادة ساعة البرمجة                                 | السيرة الذاتية<br>شهادات التقدير وخطابات<br>تقارير البرامج الغير صفية<br>التتمية المهنية |
|                                                                                                  | 0                                                                     |                                   |                                                    |                                                                                          |

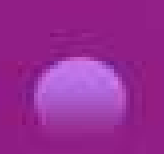

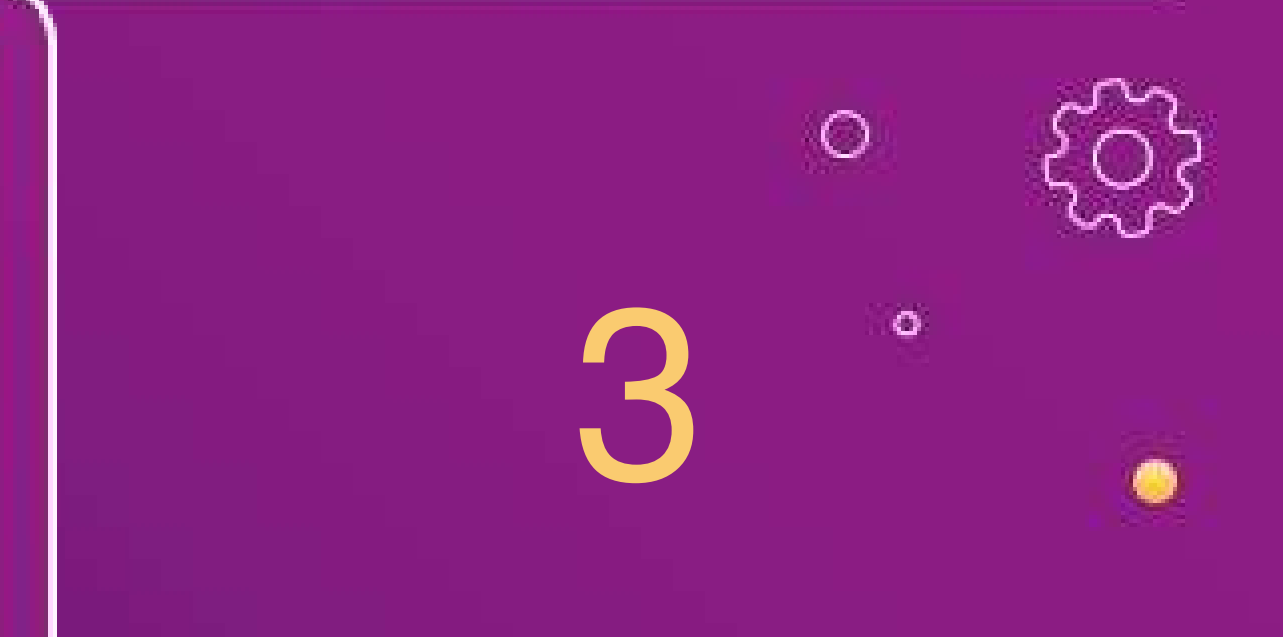

# اختيار الملف من مستندات الجهاز ثم إدراج

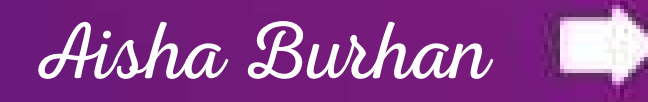

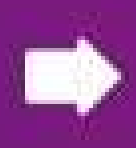

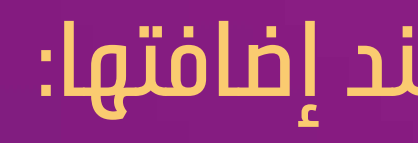

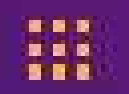

| : المعلمة المعلمة ا | AD708953!1849&cid=00fffb41ad708<br>الدليل السريع لمعلم ه 🗟 التدريب الصي<br>الت الج<br>ي أخبرني صاتريد القيام به | 953&app=OneNote&wdorigin=70<br>Status - Registration Downlo<br>الوك فسورية neDrive One<br>رسم عرض تتسيق طباعة | من ۱ من ۱<br>تطبیقات ۲۰ کا مامن ۱<br>eNote Online<br>سائٹریط الرئیسی الراج<br>ملف الح |
|----------------------------------------------------------------------------------------------------|----------------------------------------------------------------------------------------------------|----------------------------------------------------------------------------------------------------|---------------------------------------------------------------------------------------|
|                                                                                                    | شهادة ساعة البرمجة<br>م4:54 2018/ها/18                                                                          | شهادة ساعة البرمجة                                                                                            | السيرة الذاتية<br>شهادات التقدير وخطابات<br>تقارير البرامج الغير صفية                 |
|                                                                                                    |                                                                                                    | + صفحة                                                                                                    | + المقطع                                                                              |
| e<br>J                                                                                                    |                                                                                                    |                                                                                                    |                                                                                       |

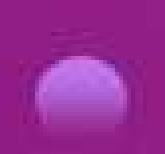

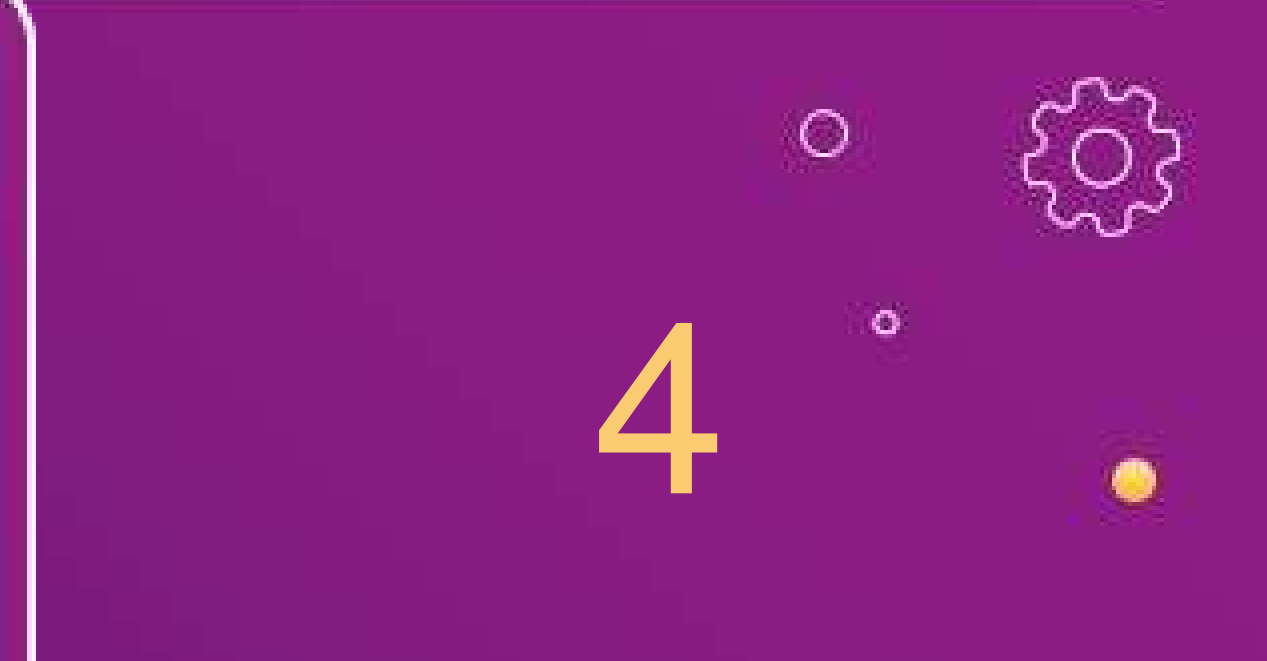

#### إدراج الشهادة كصورة

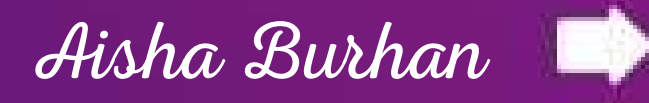

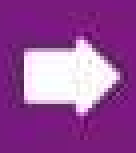

| : 🕸 🏡 🛯 🛛 🗹 💊 🛧                     | https://onedrive.               | live.com/edit.aspx?resid=FFFB41AD7  | 08953!1849&cid=00fffb41ad7                        | 08953&app=OneNote&wdorigi                                              | n=701 الآمن   n=701                                                                               |
|-------------------------------------|---------------------------------|-------------------------------------|---------------------------------------------------|------------------------------------------------------------------------|---------------------------------------------------------------------------------------------------|
| <ul> <li>نحو تعليم متميز</li> </ul> | sdl.edu.sa/training/ 🗋 الرئيسية | الصيغي 👔 21st Century Learnin       | لدليل السريع لمعلم 💿 📓 التدريب                    | I 🚺 Status - Registration 🚦 I                                          | تطبیقات – Download Twitter V                                                                      |
| happy world آ تسجيل الخروج          | یے مشارکة                       | الجاز المعلمة                       | <u>-1-</u>                                        | OneDrive المستندات                                                     | OneNote Online                                                                                    |
| تر العلط                            |                                 | OneNote نقديم ملاحظات إلى Microsoft | ا تريد القيام به                                  | عرض طباعة 🛛 لغيرني ص                                                   | ف الشر دالرئيسي إدراج رسد                                                                         |
| -                                   |                                 |                                     | ارتباط تسجیل رمز<br>ارتباط تسجیل رمز<br>الصوت درز | ر تسخة مطبوعة مرفق وظائف Office<br>للطف الملف الإصافية<br>موسف مسورسين | مة مقطع جنول صورة صور ع<br>دة جنيد - الإنترند<br>د منديلات معاول مرد مرد<br>سهادات المسير وحمديات |
|                                     |                                 |                                     |                                                   |                                                                        | تقارير البرامج الغير صفية                                                                         |
|                                     |                                 |                                     |                                                   |                                                                        | التمية المهنية                                                                                    |
|                                     |                                 |                                     |                                                   | سفحة                                                                   | + المقطع                                                                                          |
|                                     |                                 | 9                                   | Ĺ                                                 |                                                                        |                                                                                                   |

### إدراج المحتوى في الصفحات :

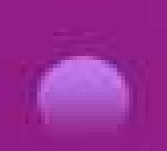

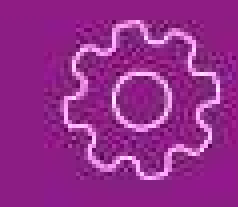

0

0

O

# فيارات إدراج متعددة بوضع المؤشر في الصفحة المراد إدراجها بها

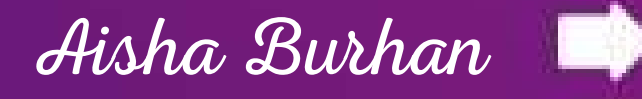

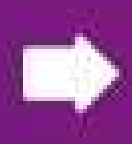

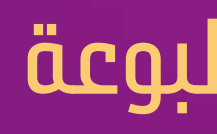

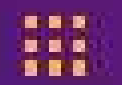

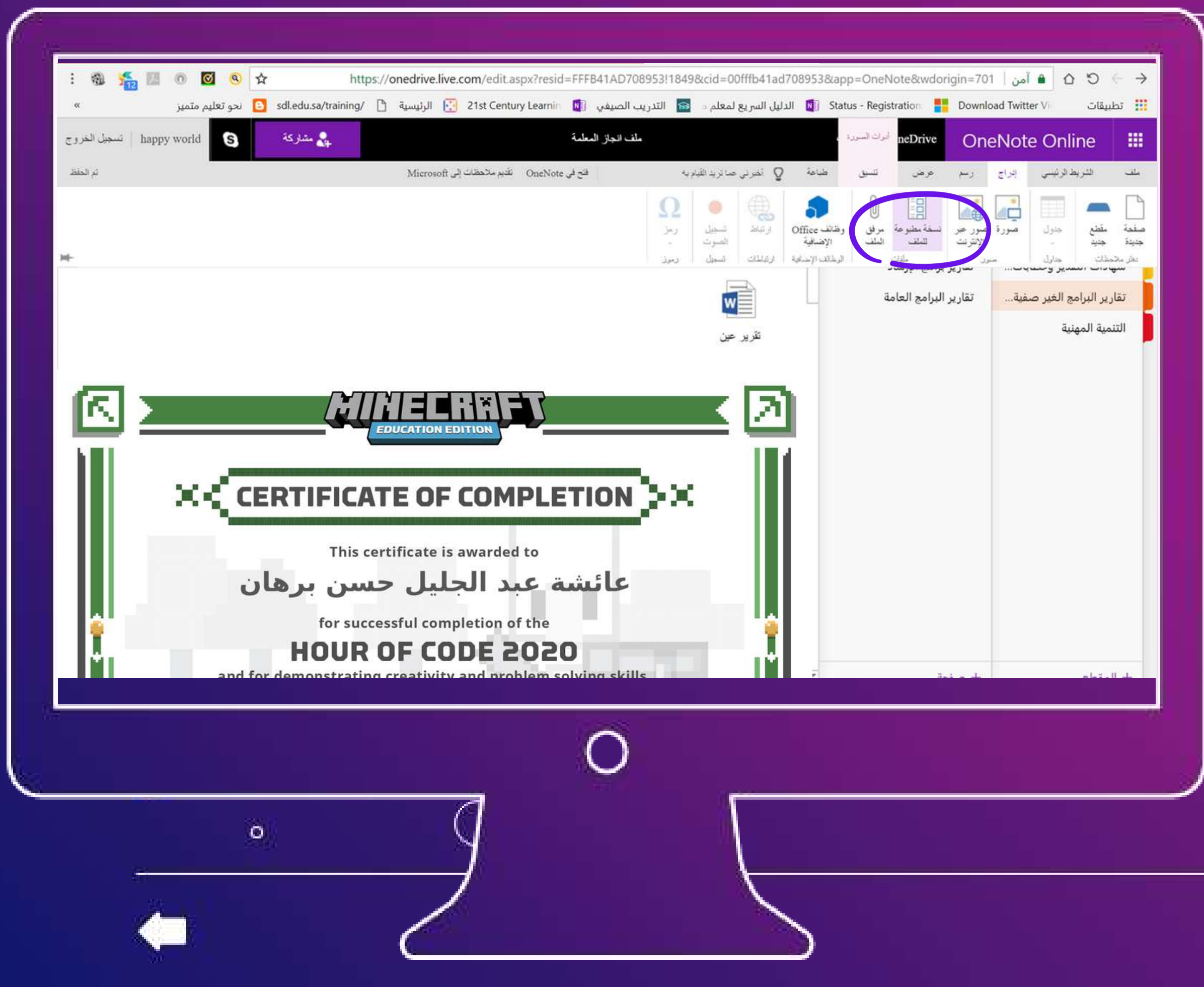

### الفرق بين إدراج الملف كنسخة مطبوعة

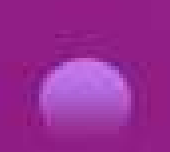

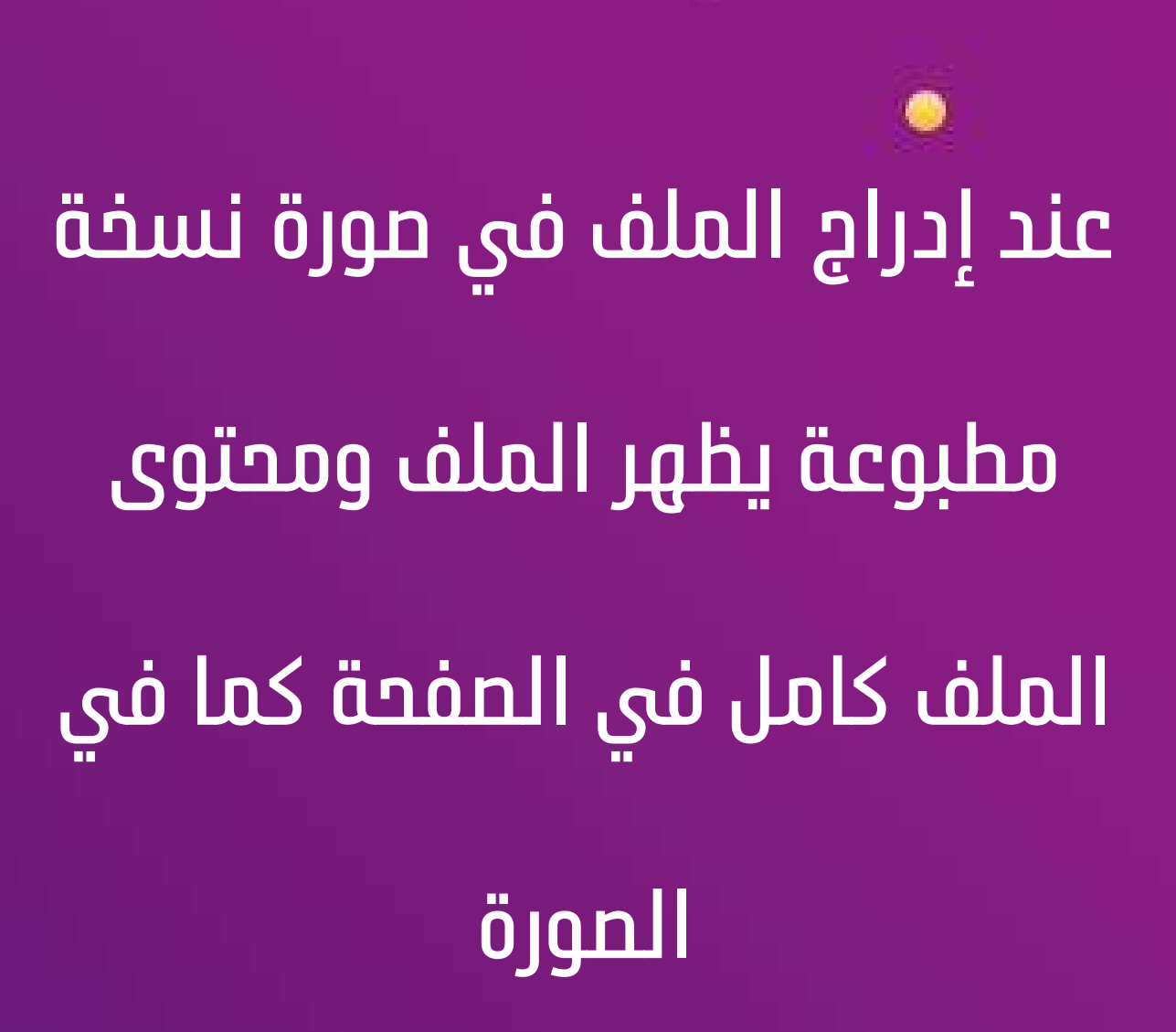

 $\odot$ 

0

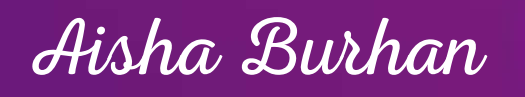

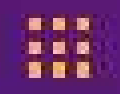

| <ul> <li>« 21st Century Learnir الرئيسية sdl.edu.sa/training/ الرئيسية 21st Century Learnir المحيل متميز</li> <li>ملف انجاز المعلمة المجارية</li> <li>همان انجاز المعلمة المحروج</li> <li>همان انجاز المعلمة المحروج</li> <li>همان انجاز المحروج</li> <li>همان انجاز المحروج</li></ul> | الدليل السريع لمعلم ( التدريد)<br>برني صائريد القيام به<br>ورتي صائريد القيام به<br>رتي صائريد القيام به<br>رتي صائريد القيام به<br>رتي صائريد القيام به | Status - Registration Downke Downke One<br>درسم عرض طباعة Q أه                         | ad Twitter V<br>Note Online<br>الشريط الرئيسي إبراج |
|----------------------------------------------------------------------------------------------------|----------------------------------------------------------------------------------------------------|----------------------------------------------------------------------------------------|-----------------------------------------------------|
| للف انجاز المعلمة المعلية المعلية المعلية المعلية المعلية المعلية المعلية المعلية المعلية المعلية المعلية المع<br>إذ في OneNote تشيع ملاحظات إلى Microsoft تشيع ملاحظات إلى OneNote المعلقة المعلية المعلية المعلية المعلية المعلق                                                                                                    | ېرنې صائريد القيام به قتح                                                                                                    | OneDrive One المستندات<br>رسم عرض طباعة Q أذ                                           | eNote Online<br>الشريط الرئيسي إبراج                |
| نې Microsoft تکنيم ملاحظات إلى Microsoft نې OneNote                                                                                                    | ېرنې صائريدالقيد به قتح                                                                                                    | رسم عرض طباعة Q أذ                                                                     | الثريط الرئيسي إدراج                                |
| ₩-                                                                                                    | Ω<br>(کاظ نمجان رمز Office                                                                                                    |                                                                                        |                                                     |
|                                                                                                    | سوية الموت ،<br>الإسافية الملك شجل رمرز                                                                                                    | صور علم نسخه مطبرعه مراق وطنع<br>الإنترنت للملف الملف (م<br>در<br>سریر بر،سیم ، بررساد | مقطع جدول صورة<br>جديد -<br>تحقك حارك -             |
|                                                                                                    | تقریر عین                                                                                                    | تقارير البرامج العامة                                                                  | نارير البرامج الغير صفية<br>ننمية المهنية           |
|                                                                                                    |                                                                                                    |                                                                                        |                                                     |
|                                                                                                    |                                                                                                    |                                                                                        |                                                     |
|                                                                                                    |                                                                                                    |                                                                                        |                                                     |
|                                                                                                    |                                                                                                    |                                                                                        |                                                     |
|                                                                                                    |                                                                                                    |                                                                                        |                                                     |
|                                                                                                    |                                                                                                    | + صفحة                                                                                 | المقطع                                              |

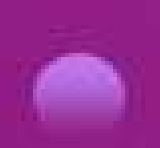

#### إدراج الملف كمرفق :

0

0

# عند إدراج الملف كمرفق تظهر ايقونة الملف فقط دون محتواه

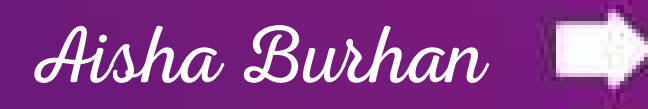

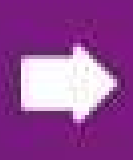

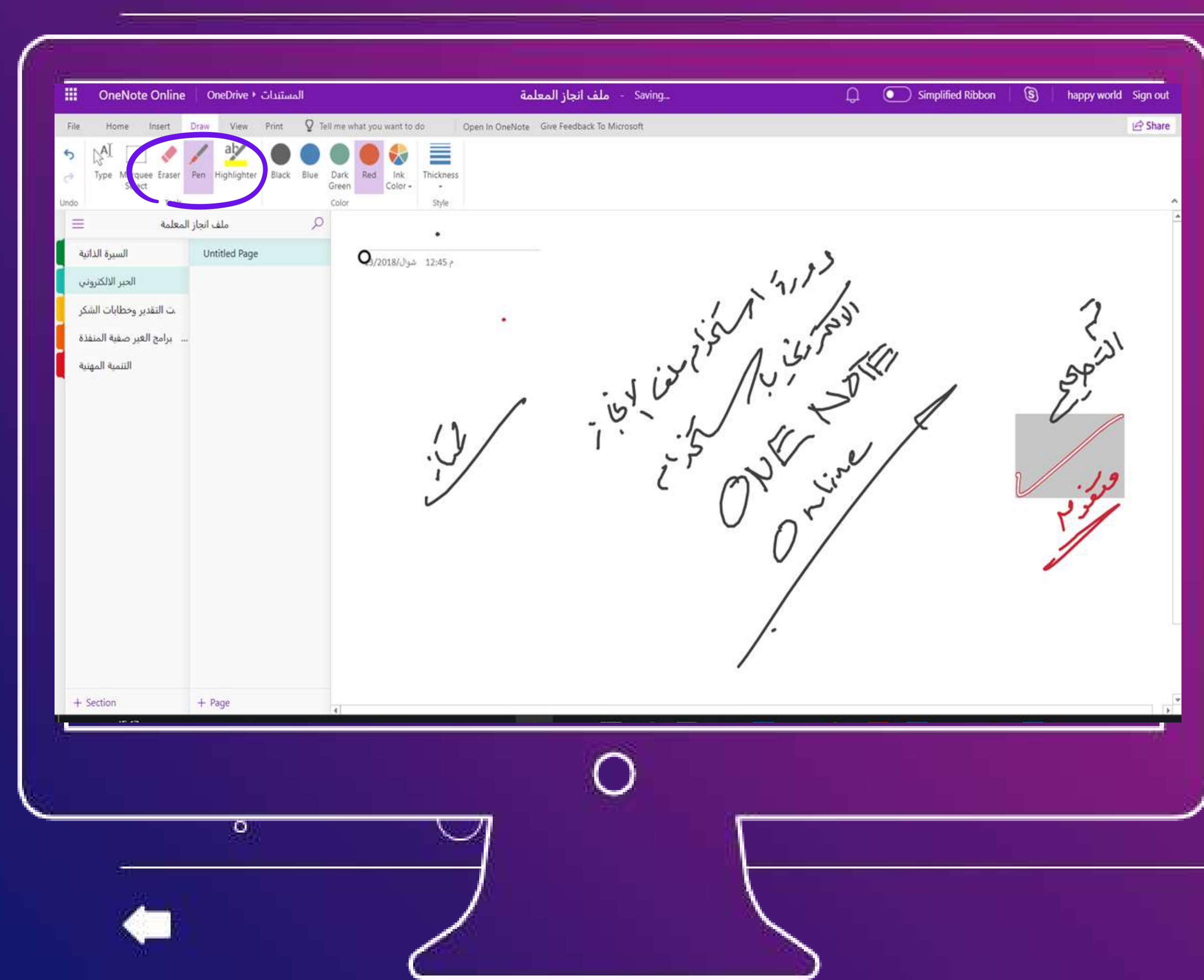

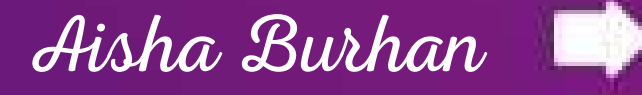

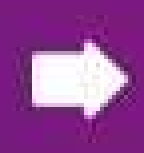

# خاصية الحبر الالكتروني

#### من قائمة رسم يتم استخدام

 $\bigcirc$ 

0

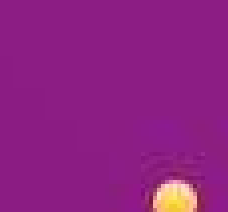

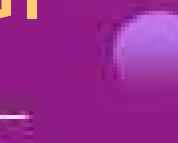

#### استخدام خاصية الحبر الالكتروني :

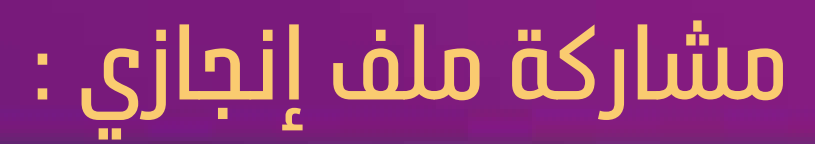

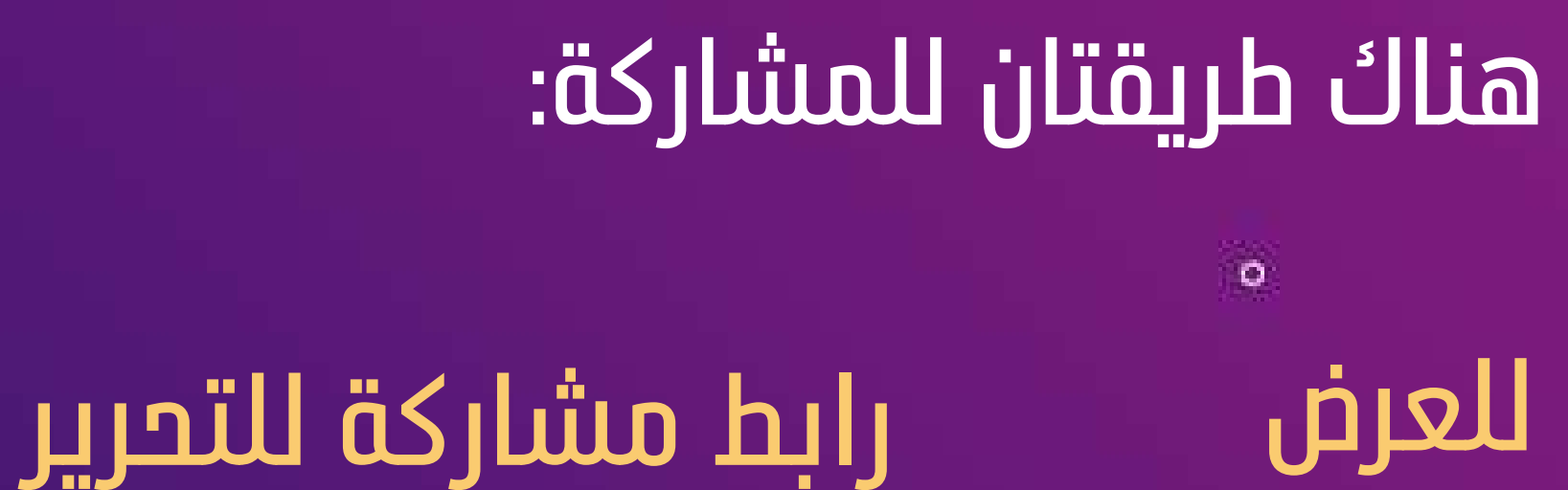

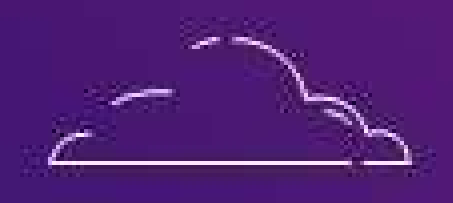

Ø

0

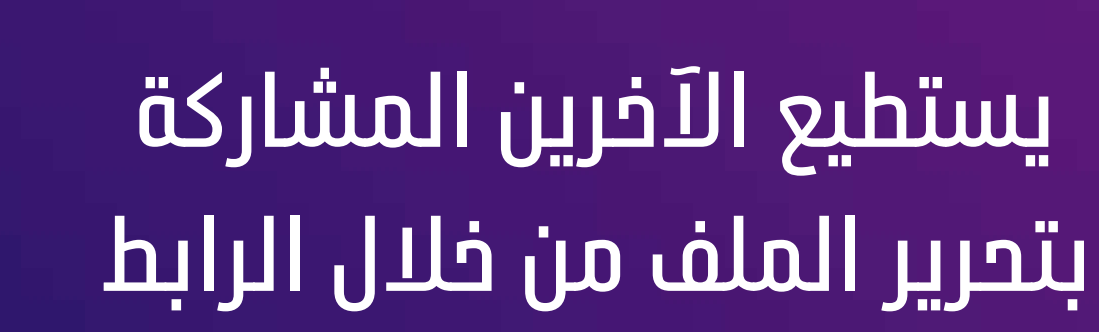

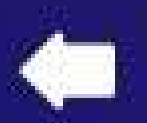

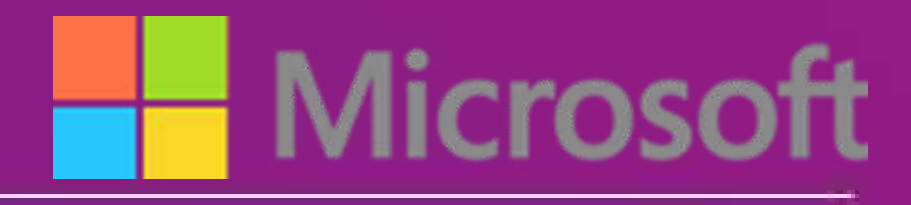

## رابط مشاركة للعرض

## يستطيع الآخرين عرض الملف فقط دون إجراء أي تغييرات عليه

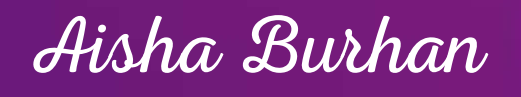

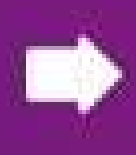

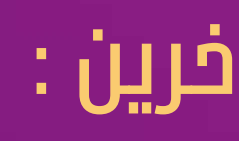

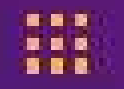

| : 🚳 🐕 🗵 🍈 🔯 🍳     | ☆ https://onedrive.live.com/e                                           | dit.aspx?resid=FFFB41AD708953!1849                                                                                                    | &cid=00fffb41ad708953&app=Onel  | ا آمن   Note&wdorigin=701                                 | 0 D 6           |
|-------------------|-------------------------------------------------------------------------|----------------------------------------------------------------------------------------------------|---------------------------------|-----------------------------------------------------------|-----------------|
| نحو تعلیم متمیز » | sdl.edu.sa/training/ 🗋 الرئيسية 🛐 21st (                                | Century Learnin 🛛 الثدريب الصيفي 👔                                                                                                    | الدليل السريع لمعلم معلم معلم ا | stration 🚦 Download Twitter                               | ر<br>تطبیقات Vi |
| happy world 🛛 🕄   | بچ مشارکة                                                               | ملف انجاز المعلمة                                                                                                    | » المستندات                     | OneDrive OneNote                                          | Online          |
| تر تعلق           | Micr                                                                    | فتح في OneNote تقنيم ملاحظات إلى osoft                                                                                                    | باحة 🛛 أخبرنى صائريد الليام به  | إدراج رسم هرهني ط                                         | الشريط الرئيسي  |
|                   |                                                                         | ž. ož                                                                                                    | م<br>المانات ال                 | ملف انجاز المعلمة                                         |                 |
|                   | <b>ی "ملف انجاز</b><br>ید إلکتروني أو مدونة أو<br>عرض الملفات التي تقوم | الحصول على ارتباط إل<br>المعلمة"<br>إنشاء ارتباط لنسخه ولصقه في بر<br>صفحة ويب<br>تحديد خيار<br>العرض، فقط<br>يمكن لأي شخص يستخدم هذا الارتباط<br>بمشاركتها. | س<br>ں ارتباط                   | مشاركة<br>دعوة أشخاط<br>الحصول علم<br>مشترك مع<br>أنا فقط |                 |
|                   | إغلاق                                                                   |                                                                                                    |                                 |                                                           |                 |
|                   |                                                                         |                                                                                                    |                                 | + صفحة                                                    | المقطع          |
|                   |                                                                         |                                                                                                    |                                 |                                                           |                 |
| 9,                | J                                                                       | 0                                                                                                    |                                 |                                                           |                 |

### مشاركة رابط ملف إنجازي مع الآخرين :

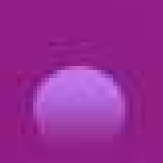

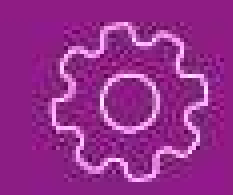

# الضغط على مشاركة ثم الحصول على ارتباط ثم اختيار للعرض فقط ثم إنشاء إرتباط ثم نسخ الارتباط ثم إغلاق

0

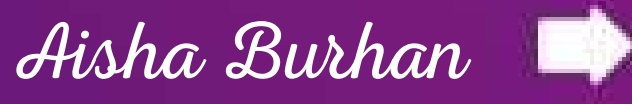

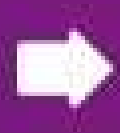

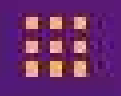

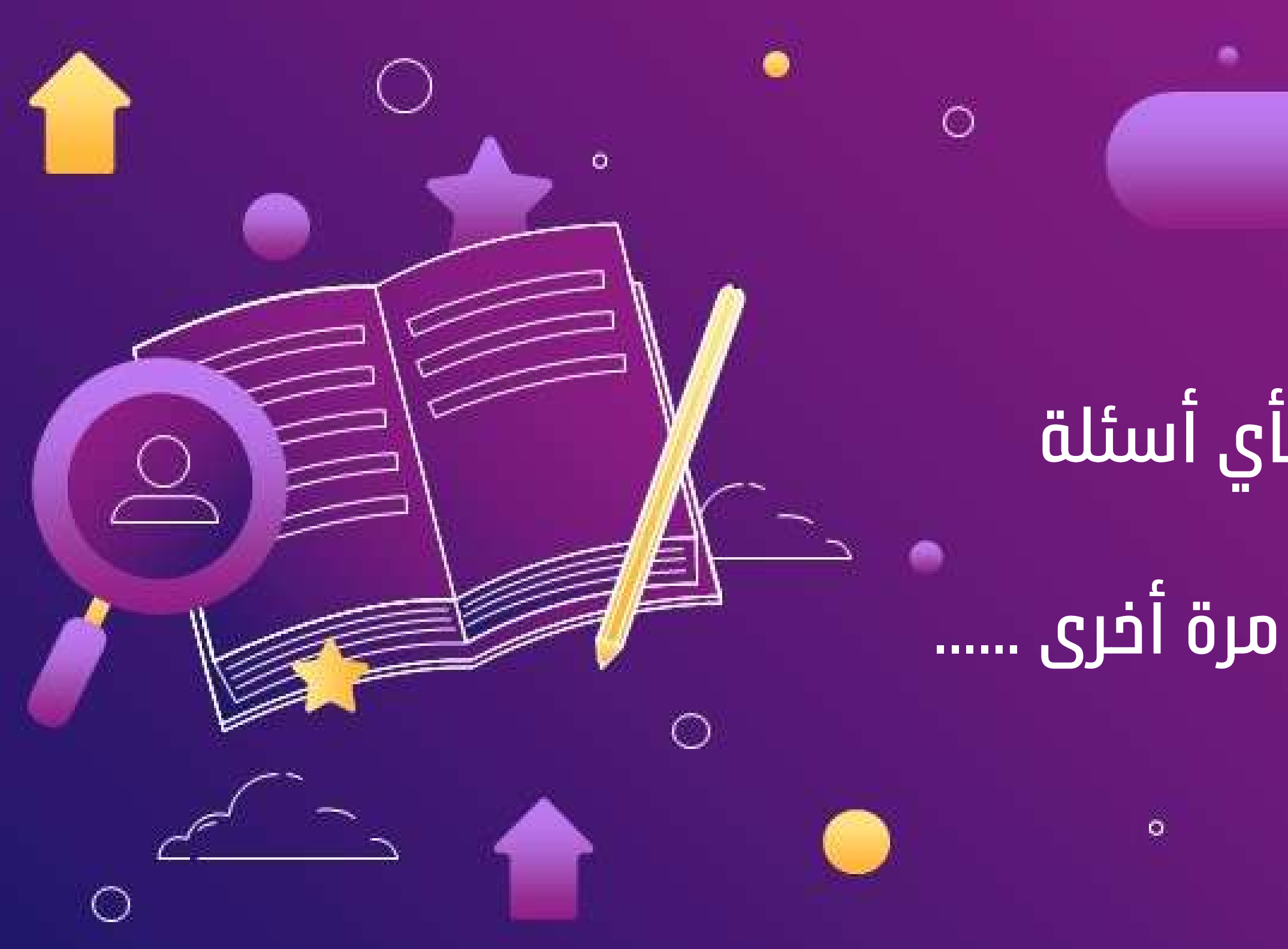

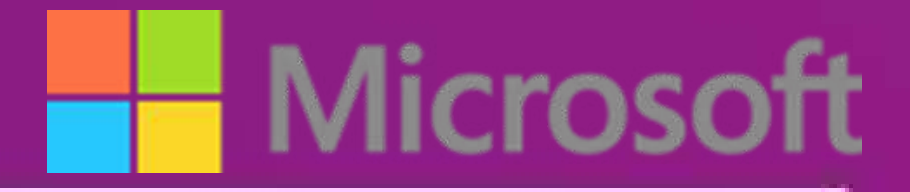

## في الختام

# كل الشكر لكم .....أرحب بأي أسئلة واستفسارات ..شكرا للحضور مرة أخرى .....

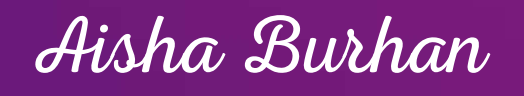

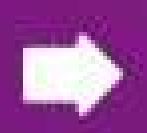

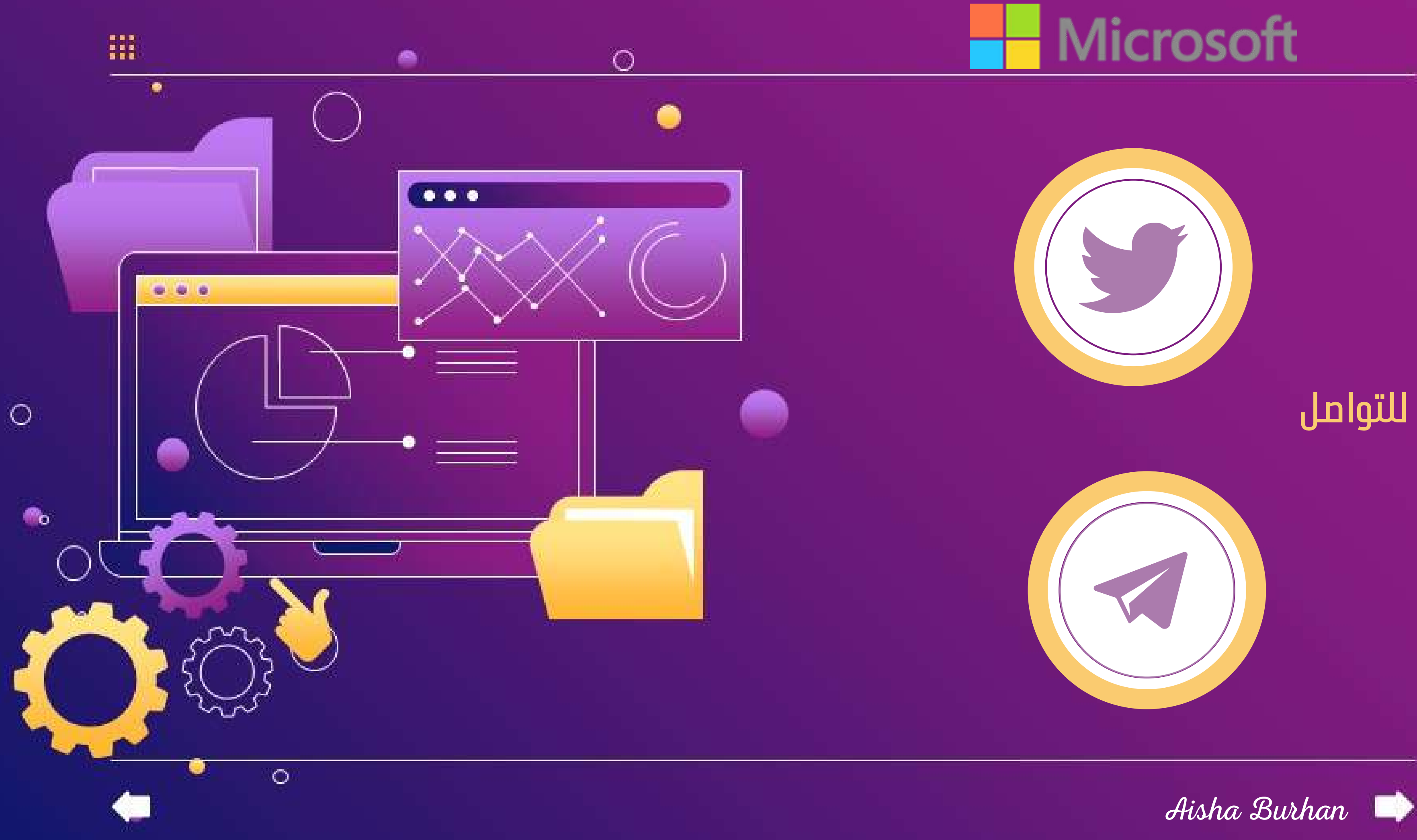